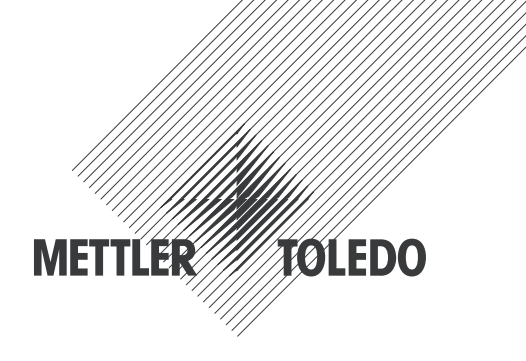

# Manual de instrucciones Transmisor M200 easy

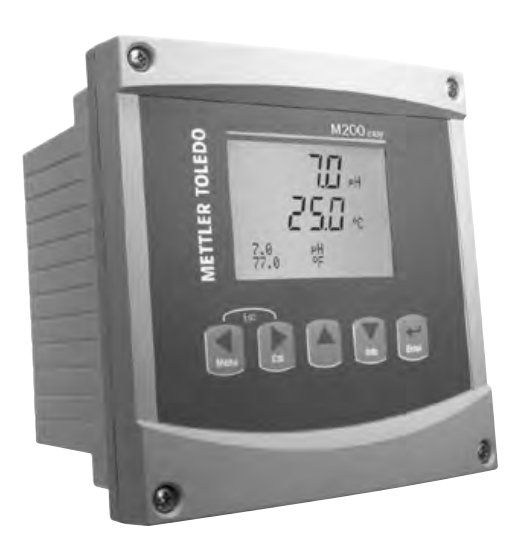

Transmisor M200 easy 52 121 508

Transmisor M200 easy

2

# Manual de instrucciones Transmisor M200 easy

# Índice

| 1 | Introducción |                                                                                    |    |  |  |  |
|---|--------------|------------------------------------------------------------------------------------|----|--|--|--|
| 2 | Instru       | Instrucciones de seguridad                                                         |    |  |  |  |
| - | 2.1          | Definición de los símbolos y designaciones de equipos y documentación              | 7  |  |  |  |
|   | 2.2          | Eliminación adecuada de la unidad                                                  |    |  |  |  |
| 3 | Vista        | aeneral de la unidad                                                               | 9  |  |  |  |
| • | 3.1          | Vista general del dispositivo 1/4DIN                                               |    |  |  |  |
|   | 3.2          | 3.2 Vista general del dispositivo 1/2DIN                                           |    |  |  |  |
|   | 3.3          | Teclas de control/navegación                                                       | 10 |  |  |  |
|   | 0.0          | 3.3.1 Estructura de menús                                                          | 10 |  |  |  |
|   |              | 3.3.2 Teclas de naveaación                                                         | 10 |  |  |  |
|   |              | 3.3.2.1 Navegación por el árbol de menús                                           | 10 |  |  |  |
|   |              | 3.3.2.2 Escape                                                                     | 11 |  |  |  |
|   |              | 3.3.2.3 Intro                                                                      | 11 |  |  |  |
|   |              | 3.3.2.4 Menú                                                                       | 11 |  |  |  |
|   |              | 3.3.2.5 Modo de calibración                                                        | 11 |  |  |  |
|   |              | 3.3.2.6 Modo Info                                                                  | 11 |  |  |  |
|   |              | 3.3.3 Navegación por los campos de entrada de datos                                | 11 |  |  |  |
|   |              | 3.3.4 Introducción de valores de datos, selección de opciones de entrada de datos  | 11 |  |  |  |
|   |              | 3.3.5 Navegación con 🕇 en la pantalla                                              | 12 |  |  |  |
|   |              | 3.3.6 Cuadro de diálogo «Save changes» (guardar los cambios)                       | 12 |  |  |  |
|   |              | 3.3.7 Contraseñas de seguridad                                                     | 12 |  |  |  |
|   | 3.4          | Pantalla                                                                           | 12 |  |  |  |
| 4 | Instru       | cciones de instalación                                                             | 13 |  |  |  |
|   | 4.1          | Desembalaie e inspección del equipo                                                | 13 |  |  |  |
|   |              | 4.1.1 Información de dimensiones de los recortes de panel: modelos 1/4DIN          | 13 |  |  |  |
|   |              | 4.1.2 Procedimiento de instalación: modelos 1/4DIN                                 | 14 |  |  |  |
|   |              | 4.1.3 Información de dimensiones de los recortes de panel para los modelos 1/2DIN  | 15 |  |  |  |
|   |              | 4.1.4 Procedimiento de instalación: modelos 1/2DIN                                 | 16 |  |  |  |
|   |              | 4.1.5 Modelos 1/2DIN: montaje                                                      | 16 |  |  |  |
|   |              | 4.1.6 Modelos 1/2DIN: esquemas de dimensiones                                      | 17 |  |  |  |
|   |              | 4.1.7 Modelos 1/2DIN: montaje sobre tubería                                        | 17 |  |  |  |
|   |              | 4.1.8 Modelo 1/4DIN: esquemas de dimensiones                                       | 18 |  |  |  |
|   | 4.2          | Conexión de la alimentación                                                        | 19 |  |  |  |
|   |              | 4.2.1 Receptáculo 1/4DIN (montaje en panel)                                        | 19 |  |  |  |
|   |              | 4.2.2 Receptáculo 1/2DIN (montaje en pared)                                        | 20 |  |  |  |
|   | 4.3          | Definición del terminal del conector                                               | 21 |  |  |  |
|   |              | 4.3.1 TB1 y TB2 para los modelos 1/2DIN y 1/4DIN                                   | 21 |  |  |  |
|   |              | 4.3.2 TB3 / TB4*: sensor de pH, ORP, oxígeno y conductividad de 4 electrodos       | 21 |  |  |  |
|   |              | 4.3.3 TB3 / TB4: sensor de conductividad de 2 electrodos                           | 22 |  |  |  |
|   | 4.4          | Montaje del sensor y el cable                                                      | 23 |  |  |  |
|   |              | 4.4.1 Conexión de los sensores de pH, ORP, oxígeno y conductividad de 4 electrodos | 23 |  |  |  |
|   |              | 4.4.2 Asignación de cables AK9                                                     | 23 |  |  |  |
| 5 | Puest        | a en marcha y parada del transmisor                                                | 24 |  |  |  |
|   | 5.1          | Puesta en marcha del transmisor                                                    | 24 |  |  |  |
|   | 5.2          | Parada del transmisor                                                              | 24 |  |  |  |
| 6 | «Quic        | k Setup» (Aiuste Rapido)                                                           | 25 |  |  |  |
| 7 | «Sens        | or Calibration» (calibración del sensor)                                           | 26 |  |  |  |
|   | 7 1          | Entrar en el modo de calibración                                                   | 26 |  |  |  |
|   | 7.2          | Calibración de la conductividad/resistividad                                       | 20 |  |  |  |
|   | 1.2          |                                                                                    | 20 |  |  |  |
|   |              | 7.2.2 Calibración de sensor de dos numos (solo para sensores de 4 electrodos)      | 27 |  |  |  |
|   |              |                                                                                    | 27 |  |  |  |
|   | 73           |                                                                                    | 20 |  |  |  |
|   | 7.0          | 7 3 1 Calibración de sensor de un punto                                            | 20 |  |  |  |
|   |              | 7.3.2 Calibración de proceso                                                       | 20 |  |  |  |
|   | 74           |                                                                                    | 20 |  |  |  |
|   | ,            | 7.4.1 Calibración de un punto                                                      | 00 |  |  |  |
|   |              | 7.4.1.1 Mode automático                                                            | 00 |  |  |  |
|   |              | 7.4.1.2 Modo manual                                                                | 00 |  |  |  |
|   |              | 7.4.2 Calibración de dos puntos                                                    |    |  |  |  |
|   |              | 7.4.2.1 Modo automático                                                            |    |  |  |  |
|   |              | 7.4.2.2 Modo manual                                                                |    |  |  |  |
|   |              | 7.4.3 Calibración de proceso                                                       |    |  |  |  |
|   |              | · · · · · · · · · · · · · · · · · · ·                                              | 02 |  |  |  |

|    | 7.5    | Calibración ORP                                                                     | 33       |  |  |
|----|--------|-------------------------------------------------------------------------------------|----------|--|--|
|    |        | 7.5.1 Calibración de un punto                                                       | 33       |  |  |
|    | 7.6    | Verificación del sensor                                                             |          |  |  |
| 8  | Config | nfiguración                                                                         |          |  |  |
|    | 8.1    | 1 Entrar en el modo «Configuration» (configuración)                                 |          |  |  |
|    | 8.2    | «Measurement» (medición):                                                           | 34       |  |  |
|    |        | 8.2.1 «Channel Setup» (contiguración de canales)                                    | 34       |  |  |
|    |        | 8.2.2.1 % de medición de rechazo                                                    | 3t       |  |  |
|    |        | 8.2.2.2 Cálculo de nº (solo nara anlicaciones en centrales eléctricas)              | 00       |  |  |
|    |        | 8.2.2.3 Cálculo de CO <sub>2</sub> (solo para aplicaciones en centrales eléctricas) | 00       |  |  |
|    |        | 8.2.3 Aiustes relacionados con los parámetros                                       | 36       |  |  |
|    |        | 8.2.3.1 Compensación de la temperatura de conductividad                             | 37       |  |  |
|    |        | 8.2.3.2 Parámetros de pH                                                            | 38       |  |  |
|    |        | 8.2.3.3 Parámetros de oxígeno disuelto                                              | 38       |  |  |
|    |        | 8.2.4 «Set Averaging» (configurar promedio)                                         | 39       |  |  |
|    | 8.3    | Salidas analógicas                                                                  | 40       |  |  |
|    | 8.4    | Setpoints (puntos de reterencia)                                                    | 41       |  |  |
|    | 8.5    | «Alarm/Clean» (Alarma/Limpleza)                                                     | 42       |  |  |
|    |        | 0.5.1 Aluliilu                                                                      | 42<br>42 |  |  |
|    | 86     | 0.5.2 Lillipiù                                                                      | 40       |  |  |
|    | 0.0    | 8.6.1 «Measurement» (medición)                                                      | 44       |  |  |
|    |        | 8.6.2 Resolución                                                                    | 44       |  |  |
|    |        | 8.6.3 «Backlight» (retroiluminación)                                                | 44       |  |  |
|    |        | 8.6.4 «Name» (nombre)                                                               | 45       |  |  |
|    | 8.7    | «Hold Analog Outputs» (salidas analógicas de pausa)                                 | 45       |  |  |
| 9  | «Syst  | em» (sistema)                                                                       | 46       |  |  |
|    | 9.1    | «Set Language» (configurar idioma)                                                  | 46       |  |  |
|    | 9.2    | USB                                                                                 | 46       |  |  |
|    | 9.3    | Contraseñas                                                                         | 47       |  |  |
|    |        | 9.3.1 Cambiar contrasenas                                                           | 4/       |  |  |
|    | 0.4    | 9.3.2 Configuracion dei acceso a menus para ei usuario                              | 4/       |  |  |
|    | 9.4    | «Sel/Glear Lockoul» (esiablecer/eiminar bioqueo)                                    | 48       |  |  |
|    | 9.0    | <pre></pre>                                                                         | 40<br>   |  |  |
|    |        | 9.5.2 «Reset Analoa Calibration» (reiniciar la calibración analógica)               | 48<br>48 |  |  |
| 10 | «Serv  | icio» (mantenimiento)                                                               | 40       |  |  |
| 10 | 10.1   | Diagnóstico                                                                         |          |  |  |
|    | 10.1   | 10,1,1 «Model/Software Revision» (revisión de modelo/software)                      | 49       |  |  |
|    |        | 10.1.2 Entrada digital                                                              | 49       |  |  |
|    |        | 10.1.3 Pantalla                                                                     | 50       |  |  |
|    |        | 10.1.4 Teclado                                                                      | 50       |  |  |
|    |        | 10.1.5 «Memory» (memoria)                                                           | 50       |  |  |
|    |        | 10.1.6 «Set Relay» (configuración de relés)                                         | 50       |  |  |
|    |        | 10.1.7 «Read Relays» (lectura de relés)                                             | 51       |  |  |
|    |        | 10.1.8 «Set Analog Outputs» (configuración de salidas analógicas)                   | 51       |  |  |
|    | 10.0   | 10.1.9 «Read Analog Outputs» (lectura de salidas analogicas)                        | 51       |  |  |
|    | 10.2   | «Calibrate Angles» (calibrate Angles» (calibración anglógica)                       | 51       |  |  |
|    |        | 10.2.1 «Calibrate Unlook» (calibración analogica)                                   | 02       |  |  |
|    | 10.3   | To.2.2 «Cullibidie Uniock» (desbioqueo de cullibidición)                            | 02<br>52 |  |  |
| 11 | «Info» |                                                                                     |          |  |  |
|    | 111    | O» (INTOFINACION)                                                                   |          |  |  |
|    | 11.2   | «Calibration Data» (datos de calibración)                                           | 00       |  |  |
|    | 11.3   | 3 «Model/Software Revision» (revisión de modelo/software)                           |          |  |  |
|    | 11.4   | Información del sensor                                                              |          |  |  |
| 12 | Mante  | Mantenimiento                                                                       |          |  |  |
|    | 12.1   | 12.1 Limpieza del panel delantero                                                   |          |  |  |
| 13 | Resol  | ución de problemas                                                                  | 56       |  |  |
|    | 13.1   | Sustitución del fusible                                                             | 56       |  |  |
|    | 13.2   | Lista de mensajes de error/advertencias y alarmas de pH                             | 57       |  |  |
|    | 13.3   | 3 Lista de mensajes de error/advertencias y alarmas de O <sub>2</sub>               |          |  |  |
|    | 13.4   | Lista de mensajes de error/advertencias y alarmas de conductividad                  | 57       |  |  |
|    | 13.5   | Lista de mensaies de error/advertencias y alarmas de ORP                            | 58       |  |  |

|    | 13.6                                                   | Advertencias y alarmas indicadas en pantalla                       | 58 |
|----|--------------------------------------------------------|--------------------------------------------------------------------|----|
|    |                                                        | 13.6.1 Advertencias                                                | 58 |
|    |                                                        | 13.6.2 Alarmas                                                     | 58 |
| 14 | Acces                                                  | orios y piezas de recambio                                         | 59 |
| 15 | Especificaciones técnicas                              |                                                                    |    |
|    | 15.1                                                   | Especificaciones técnicas generales                                | 60 |
|    | 15.2                                                   | Especificaciones eléctricas para los modelos 1/2DIN y 1/4DIN       | 61 |
|    | 15.3 Especificaciones mecánicas para la versión 1/4DIN |                                                                    | 61 |
|    | 15.4                                                   | Especificaciones mecánicas para la versión 1/2DIN                  | 61 |
|    | 15.5                                                   | Especificaciones medioambientales para los modelos 1/2DIN y 1/4DIN | 62 |
| 16 | Tablas de valores predeterminados                      |                                                                    | 63 |
|    | 16.1                                                   | M200 easy (instrumentos monocanal)                                 | 63 |
|    | 16.2                                                   | M200 easy (instrumentos de canal dual)                             | 64 |
|    | 16.3 Accesorios y piezas de recambio                   |                                                                    | 66 |
|    |                                                        | 16.3.1 pH                                                          | 66 |
|    |                                                        | 16.3.2 Oxígeno                                                     | 67 |
|    |                                                        | 16.3.3 Conductividad                                               | 68 |
|    |                                                        | 16.3.4 ORP                                                         | 69 |
| 17 | Garan                                                  | tía                                                                | 70 |
| 18 | Certif                                                 | icado                                                              | 71 |
| 19 | Tablas de tampones                                     |                                                                    | 72 |
|    | 19.1                                                   | Mettler-9                                                          | 72 |
|    | 19.2                                                   | Mettler-10                                                         | 72 |
|    | 19.3 Tampones técnicos NIST                            |                                                                    | 73 |
|    | 19.4 Tampones NIST estándar (DIN 19266: 2000–01)       |                                                                    | 73 |
|    | 19.5 Tampones Hach                                     |                                                                    | 74 |
|    | 19.6 Tampones Ciba (94)                                |                                                                    | 74 |
|    | 19.7                                                   | 19.7 Merck Titrisole, Riedel-de-Haën Fixanale                      |    |
|    | 19.8                                                   | Tampones WTW                                                       | 75 |
|    |                                                        |                                                                    |    |

#### 1 Introducción

Declaración de uso previsto: el transmisor multiparámetro M200 easy es un instrumento de procesos en línea monocanal o de canal dual para la medición de diversas propiedades de los fluidos. Estas incluyen la conductividad/resistividad, el oxígeno disuelto, pH y ORP. Puede trabajar con diferentes sensores Mettler-Toledo, que se conectan al transmisor utilizando cables de diferentes longitudes.

Una pantalla grande de cristal líquido de cuatro líneas y retroiluminada, muestra los datos de las mediciones y la información de configuración. La estructura de menús permite al usuario modificar todos los parámetros operativos utilizando las teclas del panel delantero. Una opción de bloqueo de menús, protegida mediante contraseña, está disponible para evitar el uso no autorizado del medidor. El transmisor multiparámetro M200 easy puede configurarse para utilizar sus dos (cuatro en el modelo de canal dual) salidas analógicas y/o sus 2 salidas de relés para el control de procesos.

El transmisor multiparámetro M200 easy está equipado con una interfaz de comunicación USB. Esta interfaz ofrece una salida de datos en tiempo real y la posibilidad de configurar el instrumento para el control centralizado a través de un ordenador personal (PC).

Este manual es aplicable a todos los transmisores M200 easy como se indica a continuación: Modelo multiparámetro y de canal dual

- Modelo multiparámetro y monocanal

Las impresiones de pantalla de este manual tienen un carácter explicativo y pueden diferir de lo que aparece en la pantalla de su transmisor.

#### 2 Instrucciones de seguridad

Este manual incluye información de seguridad con las siguientes designaciones y formatos.

#### 2.1 Definición de los símbolos y designaciones de equipos y documentación

ADVERTENCIA: posible daño personal.

PRECAUCIÓN: posible daño o avería en instrumentos.

NOTA: Información de uso importante.

En el transmisor o en el texto de este manual se indica: precaución y/u otros posibles peligros, incluido el riesgo de descarga eléctrica (consulte los documentos adjuntos).

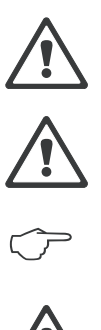

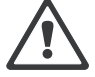

La siguiente lista recoge instrucciones y advertencias generales de seguridad. De no cumplir con estas instrucciones podrían producirse daños al equipo y/o daños personales al usuario.

- The M200 easy Transmitter should be installed and operated only by personnel familiar with the transmitter and who are qualified for such work.
- El transmisor M200 easy sólo debe ser utilizado en las condiciones de funcionamiento especificadas (véase la sección 15 «Especificaciones técnicas»).
- La reparación del transmisor M200 easy debe ser realizada únicamente por personal autorizado y con la formación pertinente.
- A excepción de las tareas de mantenimiento rutinarias, los procedimientos de limpieza o sustitución de fusibles, tal y como se describe en este manual, el transmisor M200 easy no debe ser modificado ni alterado de ningún modo.
- Mettler-Toledo no acepta ninguna responsabilidad por los daños causados por modificaciones no autorizadas en el transmisor.
- Siga todas las advertencias, precauciones e instrucciones indicadas o suministradas con este producto.
- Instale el equipo según se especifica en este manual de instrucciones. Siga las normativas locales y nacionales correspondientes.
- Las cubiertas protectoras deben estar colocadas en todo momento durante el funcionamiento normal de la unidad.
- Si este equipo se utiliza de una manera no especificada por el fabricante, la protección ofrecida contra los diferentes riesgos puede quedar invalidada.

#### ADVERTENCIAS:

La instalación de las conexiones de cable y el mantenimiento de este producto requieren acceso a niveles de tensión que pueden provocar descargas eléctricas.

La alimentación principal y los contactos de relé conectados a una fuente de alimentación independiente deben desconectarse antes de realizar las tareas de mantenimiento. El interruptor o disyuntor debe estar cerca del equipo y ser fácilmente accesible para el USUARIO; debe señalizarse como dispositivo de desconexión para el equipo.

La alimentación principal debe utilizar un interruptor o disyuntor como dispositivo de desconexión para el equipo.

La instalación eléctrica debe ser conforme a la Normativa Eléctrica Nacional y/o cualquier otra normativa aplicable de carácter nacional o local.

NOTA: ACCIÓN DE CONTROL DE RELÉS: los relés del transmisor M200 easy perderán su energía tras una pérdida de alimentación, equivalente a un estado normal, sea cual sea la configuración de estado de relés para el funcionamiento con alimentación. Configure cualquier sistema de control utilizando estos relés con lógica a prueba de fallos.

# NOTA: PROBLEMAS DURANTE EL PROCESO: Puesto que las condiciones de proceso y seguridad pueden depender del funcionamiento consistente de este transmisor, proporcione los medios adecuados para mantener el funcionamiento durante las funciones de limpieza del sensor, sustitución del sensor o calibración del instrumento.

## 2.2 Eliminación adecuada de la unidad

Una vez finalizada la vida útil del transmisor, cumpla todas las normas medioambientales para una eliminación correcta.

# **3** Vista general de la unidad

Los modelos M200 easy están disponibles en los tamaños de carcasa 1/4DIN y 1/2DIN. El diseño del modelo 1/4DIN solo permite montarlo en panel y el del modelo 1/2DIN ofrece una carcasa integral IP65 que permite el montaje en paredes o tubos.

# 3.1 Vista general del dispositivo 1/4DIN

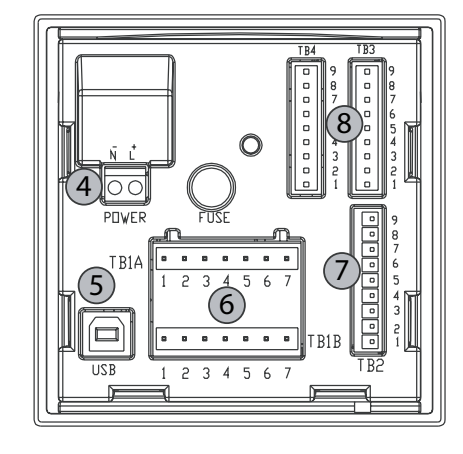

4.01 4.01 [102] 4.01 [102] 4.01 [102] 4.01 [102] (102) (102) 

- 1 Carcasa de policarbonato duro
- 2 Cinco teclas de navegación táctiles
- 3 Pantalla LCD de cuatro líneas
- 4 Terminales de alimentación
- 5 Puerto interfaz USB 6 – Terminales de salida de relés
  - 7 Terminales de salida
  - analógica/entrada digital
  - 8 Terminales de entrada de sensor

## 3.2 Vista general del dispositivo 1/2DIN

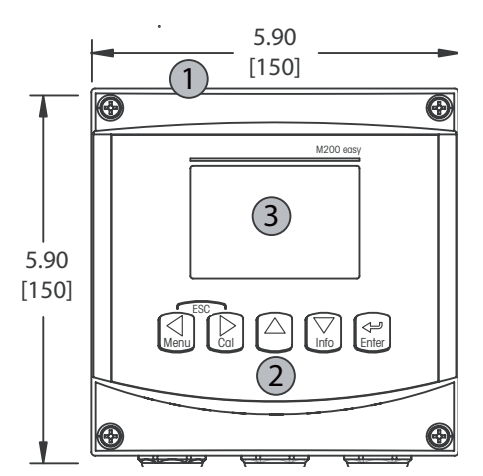

- 1 Carcasa de policarbonato duro
- 2 Cinco teclas de navegación táctiles
- 3 Pantalla LCD de cuatro líneas
- 4 Terminales de alimentación

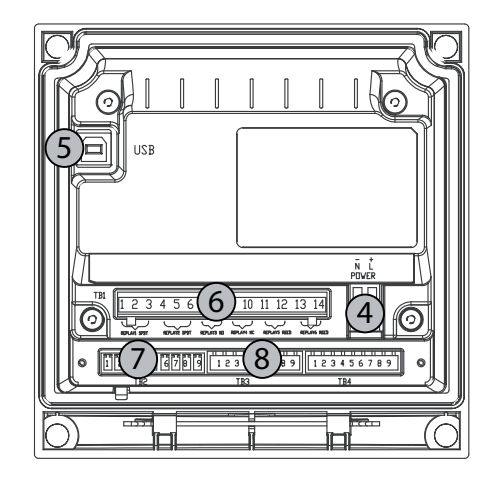

- 5 Puerto interfaz USB
- 6 Terminales de salida de relés
- 7 Terminales de salida analógica/entrada digital
- 8 Terminales de entrada de sensor

# 3.3 Teclas de control/navegación

#### 3.3.1 Estructura de menús

A continuación puede ver la estructura del árbol de menús del M200 easy:

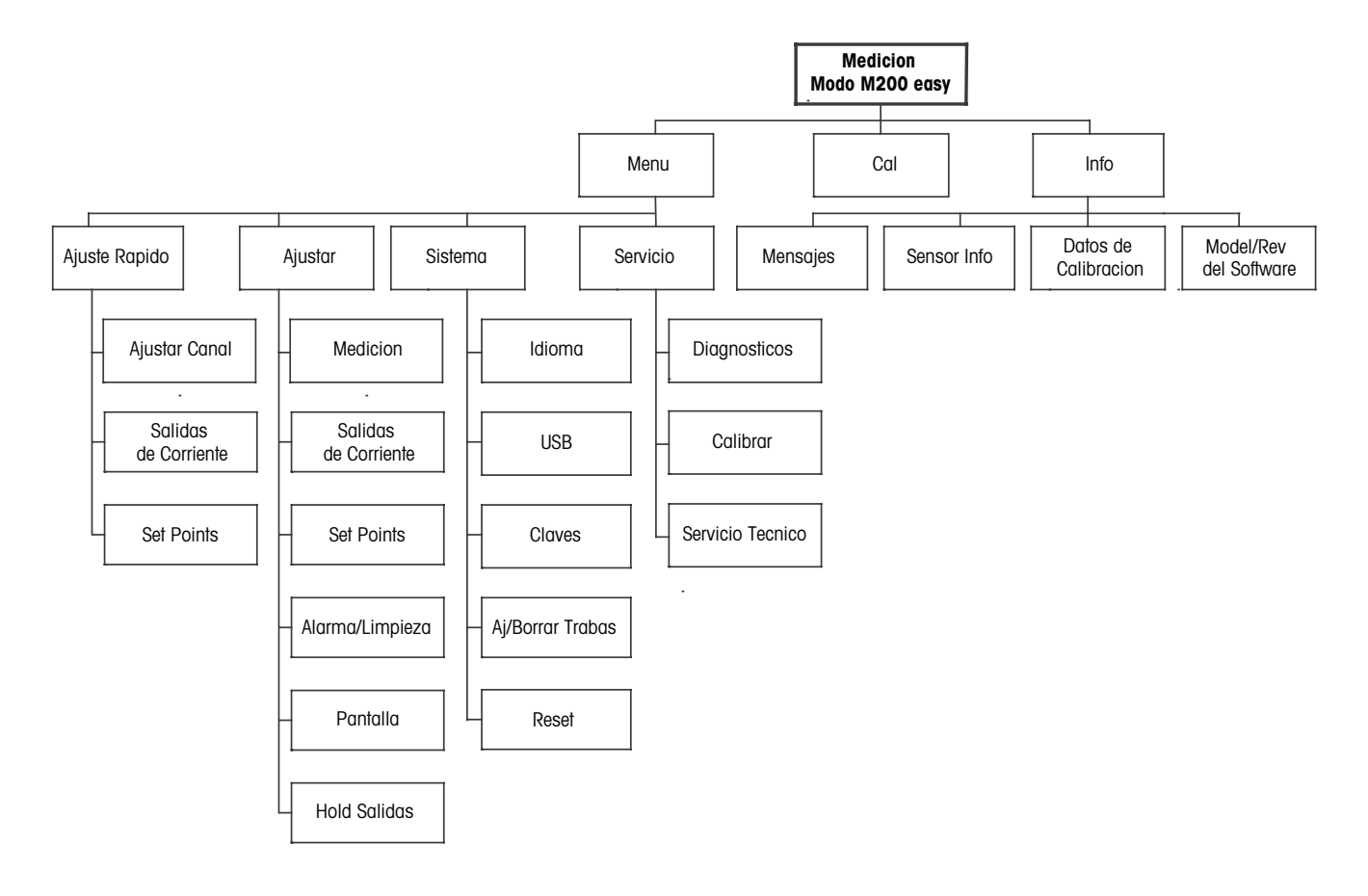

3.3.2 Teclas de navegación

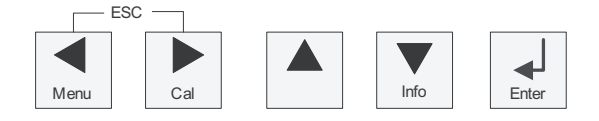

#### 3.3.2.1 Navegación por el árbol de menús

Entre el nivel de menús que desee con las teclas  $\blacktriangleleft \triangleright$  o  $\blacktriangle$ . Utilice las teclas  $\bigstar$  y  $\triangledown$  para navegar por la sección de menús seleccionada.

**NOTA:** Para volver atrás una página de menú, sin salir del modo de medición, mueva el cursor debajo del carácter de la flecha ARRIBA (1) situada en la parte inferior derecha de la pantalla y pulse [Intro].

 $\overline{\phantom{a}}$ 

#### 3.3.2.2 Escape

Pulse las teclas ◀ y ► simultáneamente (escape) para regresar al menú de medición.

#### 3.3.2.3 Intro

Utilice la tecla 🖵 para confirmar la acción o las selecciones.

#### 3.3.2.4 Menú

#### 3.3.2.5 Modo de calibración

Pulse la tecla ▶ para entrar en el modo de calibración.

#### 3.3.2.6 Modo Info

Pulse la tecla ▼ para entrar en el modo de información.

#### 3.3.3 Navegación por los campos de entrada de datos

Utilice la tecla ► para navegar hacia delante o la tecla ◄ para navegar hacia atrás dentro de los campos de entrada de datos intercambiables de la pantalla.

# **3.3.4** Introducción de valores de datos, selección de opciones de entrada de datos

Utilice la tecla ▲ para aumentar o la tecla ▼ para disminuir un dígito. Utilice las mismas teclas para navegar dentro de una selección de valores u opciones de un campo de entrada de datos.

**NOTA:** Algunas pantallas requieren la configuración de diferentes valores a través del mismo campo de datos (p. ej.: la configuración de diferentes puntos de referencia). Asegúrese de utilizar las teclas  $\triangleright$  o  $\blacktriangleleft$  para regresar al campo principal y las teclas  $\blacktriangle$  o  $\blacktriangledown$  para cambiar entre todas las opciones de configuración antes de entrar en la siguiente pantalla.

#### 3.3.5 Navegación con 1 en la pantalla

Si aparece una flecha ↑ en la esquina inferior derecha de la pantalla, puede utilizar las teclas o ◄ para navegar hacia ella. Si hace clic en [INTRO], podrá navegar hacia atrás por el menú (ir atrás una pantalla). Esto puede resultar muy útil para desplazarse hacia atrás por el árbol de menús sin tener que salir al modo de medición y volver a entrar en el menú.

#### **3.3.6** Cuadro de diálogo «Save changes» (guardar los cambios)

Hay tres opciones posibles para el cuadro de diálogo «Save changes» (guardar los cambios): «Yes & Exit» (sí y salir: guarda los cambios y sale al modo de medición), «Yes &  $\uparrow$ » (sí y  $\uparrow$ : guarda los cambios y va hacia atrás una pantalla) y «No & Exit» (no y salir: guarda los cambios y sale al modo de medición). La opción «Yes & $\uparrow$ » (sí y  $\uparrow$ ) es muy útil si desea seguir configurando sin tener que volver a entrar en el menú.

#### 3.3.7 Contraseñas de seguridad

El transmisor M200 easy permite un bloqueo de seguridad de varios menús. Si se ha habilitado la característica de bloqueo de seguridad del transmisor, debe introducirse una contraseña de seguridad para permitir el acceso al menú. Consulte la sección 9.3 «Sistema/Contraseñas» si desea obtener más información.

#### 3.4 Pantalla

**NOTA:** En el caso de que salte una alarma o cualquier problema de error, el Transmisor M200 easy mostrará el símbolo A parpadeando en la esquina superior derecha de la pantalla. Este símbolo permanecerá en la pantalla hasta que se haya solucionado el problema que lo ha causado.

**NOTA:** Durante las calibraciones, limpieza, entrada digital con salida analógica/relé/USB en estado de pausa, aparecerá una H parpadeando en la esquina superior izquierda de la pantalla. Este símbolo permanecerá durante 20 segundos después de finalizar la calibración o limpieza. Este símbolo también desaparecerá cuando esté desactivada la entrada digital.

#### Instrucciones de instalación 4

#### 4.1 Desembalaje e inspección del equipo

Revise el contenedor de transporte. Si está dañado, póngase en contacto inmediatamente con el transportista para recibir instrucciones. No tire la caja.

Si no se ve daño aparente, desembale el contenedor. Asegúrese de que todos los elementos indicados en la lista de embalaje están presentes.

Si faltan elementos, notifíqueselo a Mettler-Toledo de forma inmediata.

#### 4.1.1 Información de dimensiones de los recortes de panel: modelos 1/4DIN

Los transmisores 1/4DIN están diseñados para un montaje en paneles exclusivamente. Cada transmisor incluye el equipo de montaje para la instalación rápida y sencilla en un panel plano o en la compuerta de un armario plano. Para asegurar un buen aislamiento y mantener la integridad de la instalación IP65, el panel o la puerta deben ser planos y tener un acabado suave. El equipo consta de:

Dos soportes de montaje rápido Una junta de montaje

En las siguientes figuras se muestran las dimensiones del transmisor y el proceso de montaje.

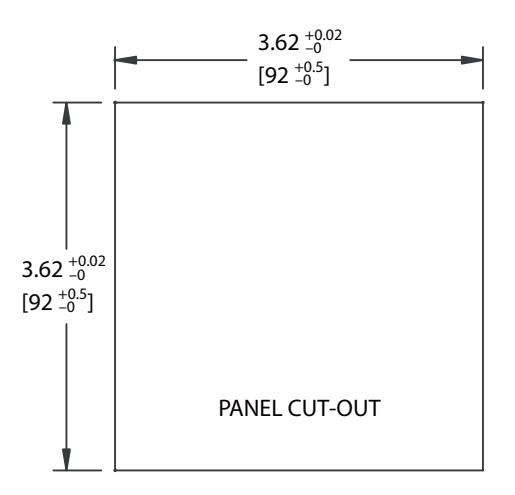

#### 4.1.2 Procedimiento de instalación: modelos 1/4DIN

- Traslade los recortes en un papel (consulte el dibujo de recorte de dimensiones).
  - Asegúrese de que la superficie alrededor del recorte está limpia, suave y libre de rebabas.
- Deslice la junta frontal (incluida con el transmisor) alrededor del transmisor, desde la parte trasera de la unidad.
- Coloque el transmisor en el aqujero recortado. Asegúrese de que no hava espacios entre el transmisor y la superficie del panel.
- Coloque los dos soportes de montaje a los dos laterales del transmisor, tal y como se muestra.
- Mientras fija el transmisor firmemente en el agujero recortado, presione los soportes de montaje hacia la parte posterior del panel.
- Una vez fijado, utilice un destornillador para apretar los soportes contra el panel. Con el fin de otorgar la clasificación de protección medioambiental de la carcasa IP65, las dos pinzas estarán firmemente sujetas para crear un sellado adecuado entre la carcasa del panel y el frontal del M200 easy.
- La junta frontal quedará comprimida entre el transmisor y el panel.

PRECAUCIÓN: no apriete en exceso los soportes.

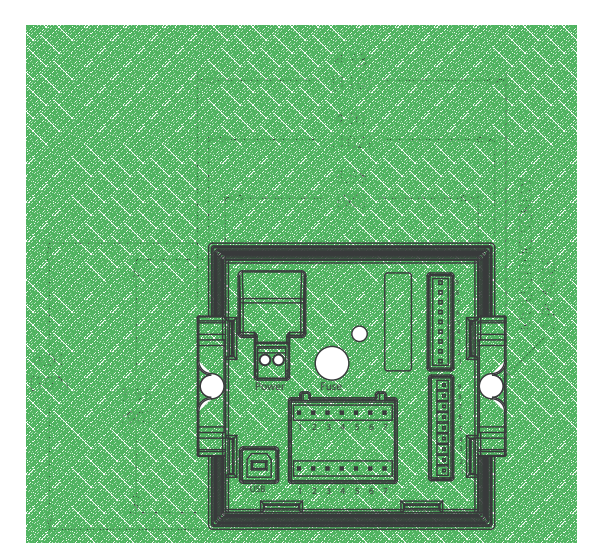

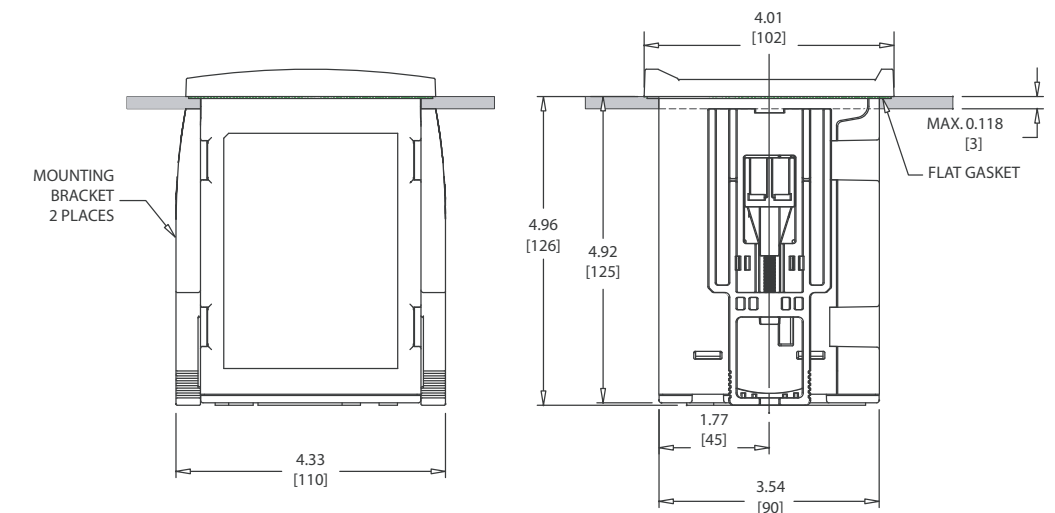

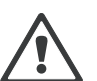

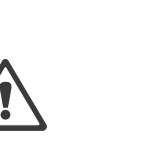

#### 4.1.3 Información de dimensiones de los recortes de panel para los modelos 1/2DIN

Los transmisores 1/2DIN están diseñados con una cubierta trasera para su montaje en pared. La unidad también puede montarse en una pared utilizando la cubierta trasera integrada. Consulte las instrucciones de instalación en la sección 4.1.4 «Procedimiento de instalación: modelos 1/2DIN».

A continuación, puede ver las dimensiones de recorte necesarias para el montaje de los modelos 1/2DIN en un panel plano o en una puerta de armario plana. Esta superficie debe ser plana y suave. No se recomienda el montaje en superficies con texturas o irregulares, ya que podría limitar la efectividad de la junta suministrada.

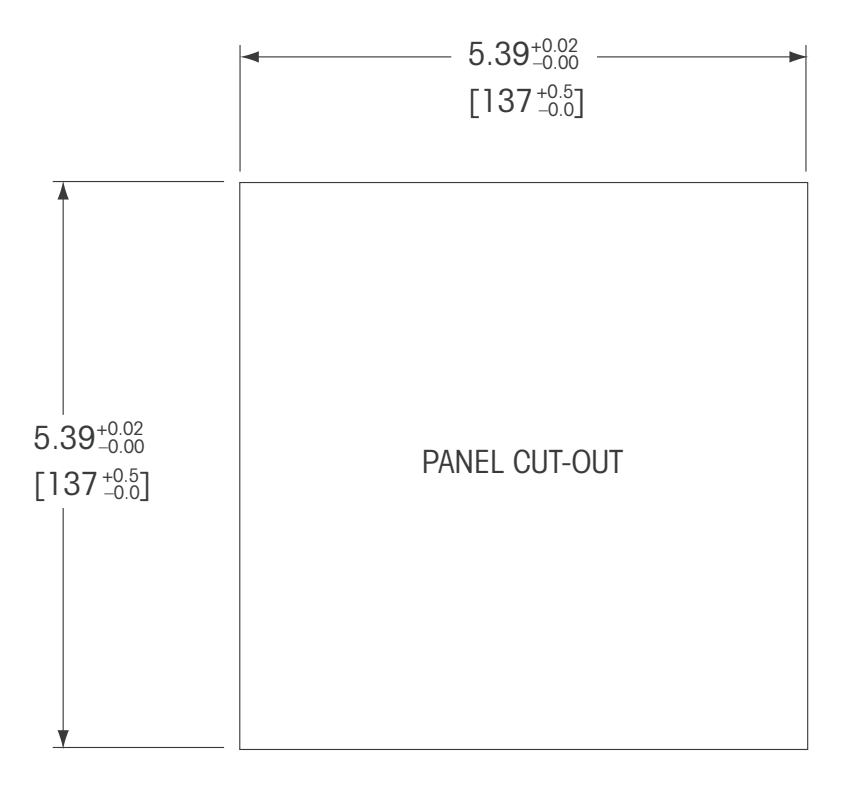

Hay accesorios opcionales disponibles para el montaje en panel o tuberías. Consulte la sección 14 «Accesorios y piezas de recambio» para obtener información sobre la realización de los pedidos.

#### 4.1.4 Procedimiento de instalación: modelos 1/2DIN

#### General:

- Oriente el transmisor de forma que las grapas de cable miren hacia abajo.
- El cableado realizado mediante las grapas será adecuado para su uso en sitios húmedos.
- Con el fin de otorgar la clasificación de protección de la carcasa IP65, todos los prensaestopas deben estar en su sitio. Cada prensaestopas debe llenarse mediante un cable o con sellador de agujeros para prensaestopas.

#### Para montaje en pared:

- Retire la cubierta trasera de la carcasa.
- Afloje los cuatro tornillos situados en la parte frontal del transmisor, en cada una de las esquinas. Esto permitirá echar hacia atrás la cubierta de la carcasa trasera.
- Retire el pasador de bisagra apretando dicho pasador en cada uno de sus extremos.
   Esto permitirá retirar la carcasa delantera de la trasera.
- Fije la carcasa trasera a la pared mediante el kit de montaje del fabricante. Fije el kit de montaje al M200 easy conforme a las instrucciones. Fíjelo a la pared mediante el equipo de montaje previsto para la superficie de la pared. Asegúrese de que está nivelado y bien fijado y de que la instalación cumple con todos los requisitos de holgura para la reparación y el mantenimiento del transmisor. Oriente el transmisor de forma que las grapas de cable miren hacia abajo.
- Vuelva a colocar la carcasa delantera en la trasera. Apriete firmemente los tornillos de la cubierta trasera para garantizar que la clasificación de protección medioambiental de la carcasa IP65 se mantiene. La unidad está ya lista para su conexión.

#### Para montaje sobre tubería:

 Solo utilice componentes suministrados por el fabricante para el montaje del transmisor M200 easy sobre tuberías y realice la instalación según las instrucciones suministradas. Consulte la sección 14 «Accesorios y piezas de recambio» para obtener información sobre la realización de pedidos.

#### 4.1.5 Modelos 1/2DIN: montaje

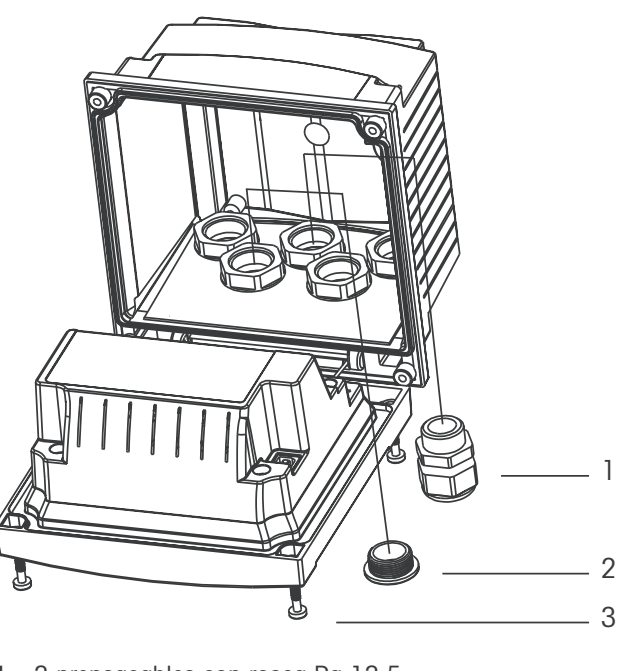

- 1: 3 prensacables con rosca Pg 13,5
- 2: 2 conectores de plástico
- 3: 4 tornillos

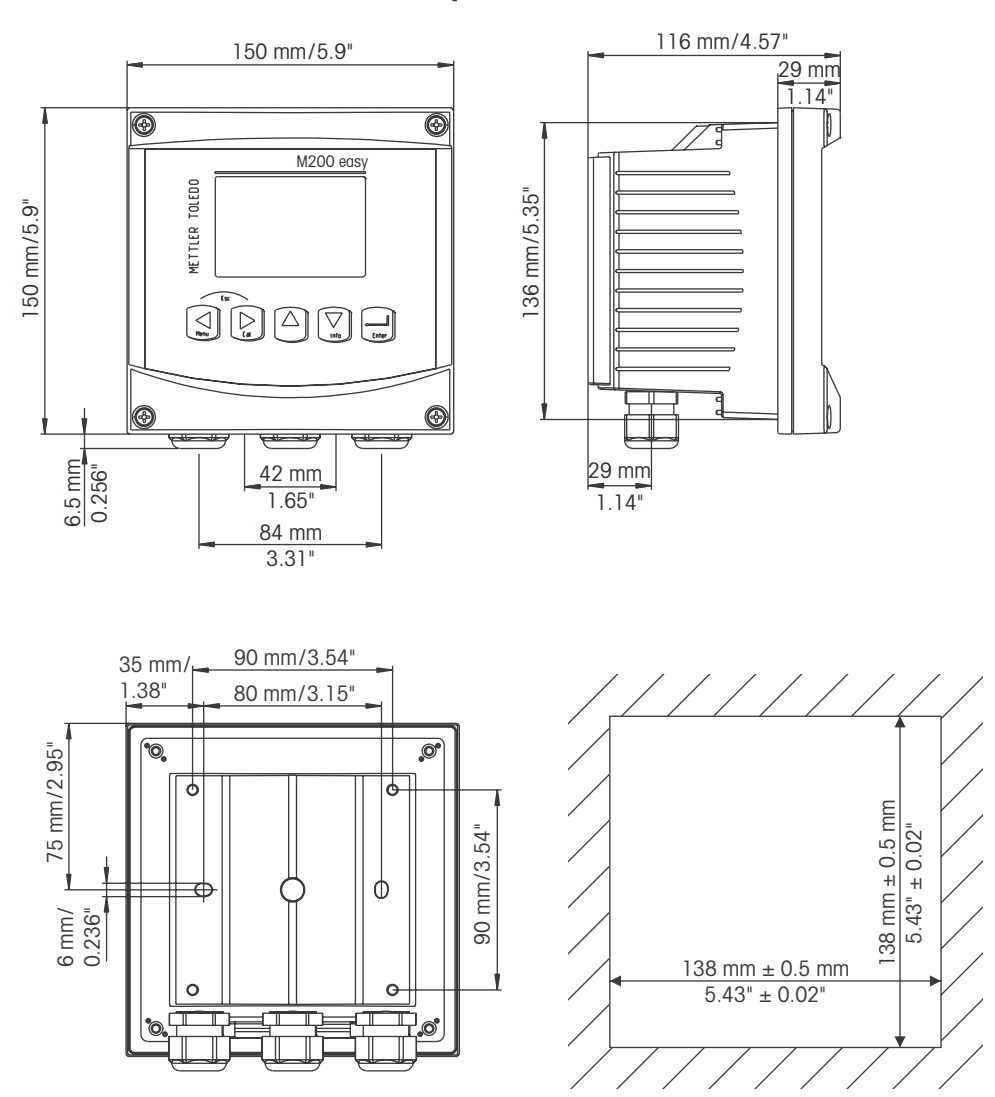

#### 4.1.6 Modelos 1/2DIN: esquemas de dimensiones

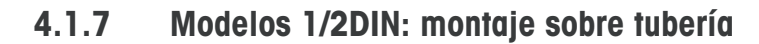

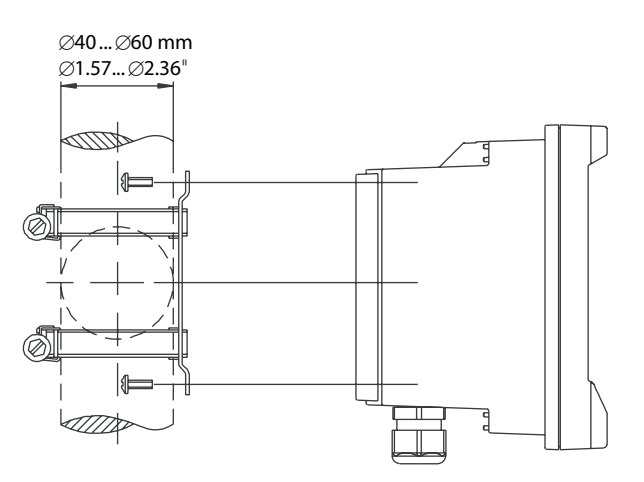

# 4.1.8 Modelo 1/4DIN: esquemas de dimensiones

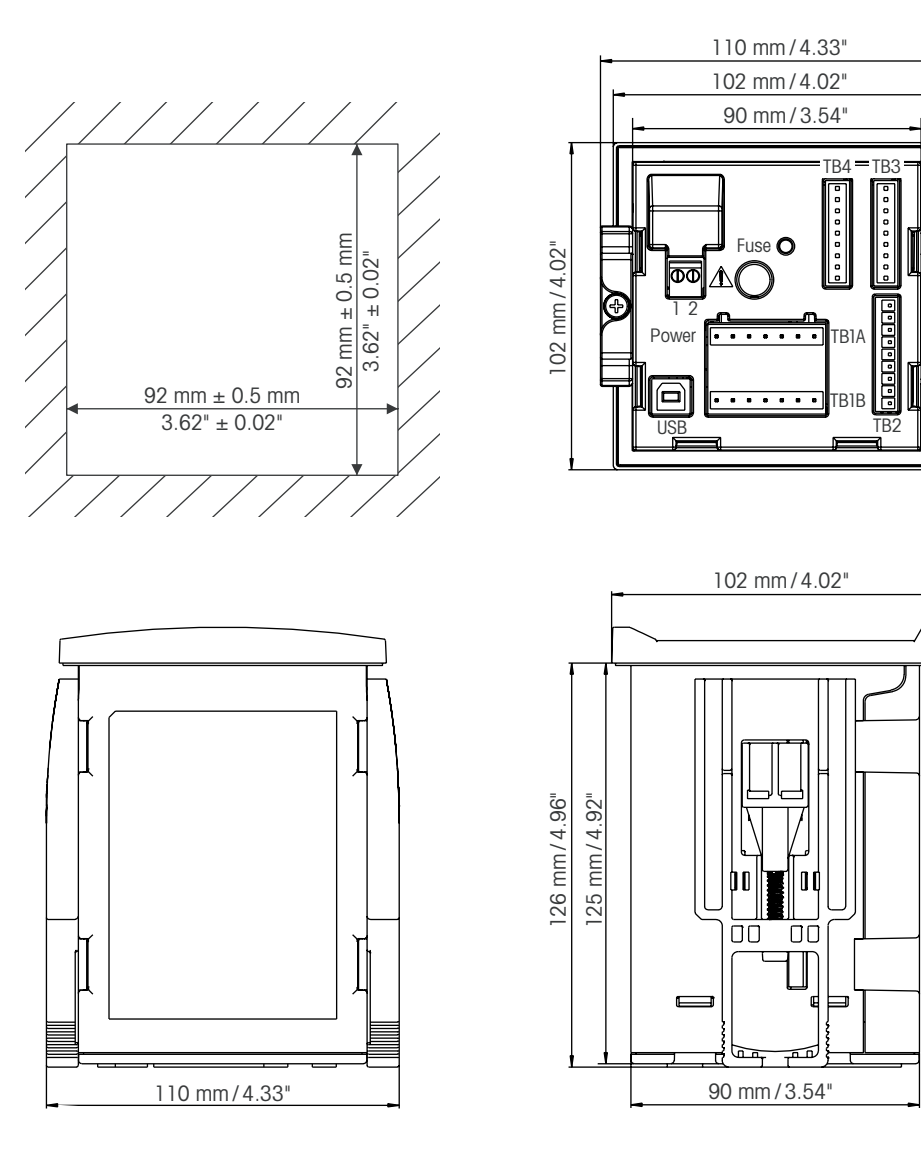

## 4.2 Conexión de la alimentación

Todas las conexiones al transmisor se realizan en el panel trasero de todos los modelos.

Asegúrese de desactivar la alimentación de todos los cables antes de proceder a la instalación. Puede haber un alto voltaje en los cables de entrada de alimentación y en los cables de los relés.

Se suministra un conector de dos terminales en el panel trasero de todos los modelos M200 easy para la conexión de la alimentación. Todos los modelos M200 easy están diseñados para funcionar con una fuente de alimentación de 20–30 V CC o de 100–240 V CA. Consulte las especificaciones de requisitos eléctricos y los valores nominales para realizar el cableado de forma correcta.

El bloque de terminales para las conexiones de alimentación está etiquetado como «Power» (alimentación) en la parte trasera del transmisor. Uno de los terminales tiene la etiqueta – **N** para el cable neutro y el otro, la etiqueta + **L** para el cable de línea (o carga). No hay terminal de conexión a masa en el transmisor. Por este motivo, el cableado de alimentación interna dentro del transmisor tiene un aislante doble i la etiqueta del producto lo indica mediante el símbolo  $\Box$ .

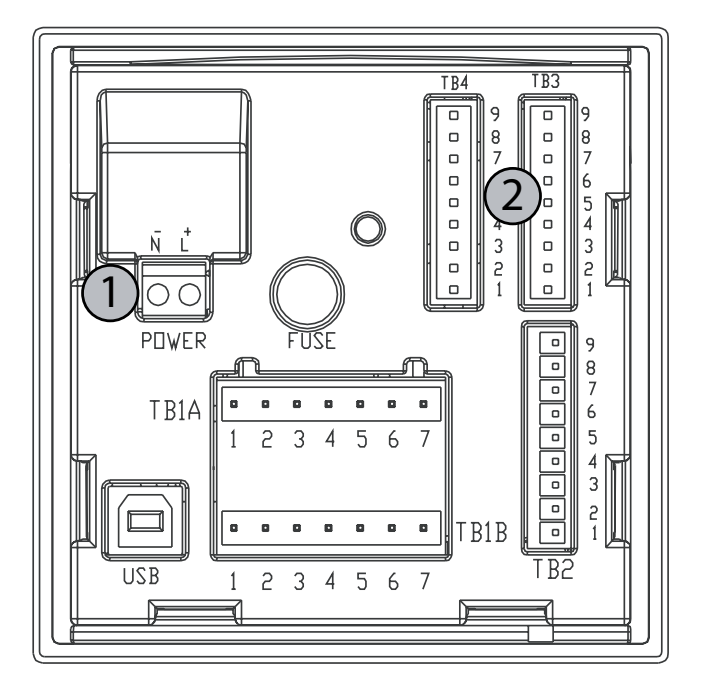

## 4.2.1 Receptáculo 1/4DIN (montaje en panel)

- 1: Conexión de la alimentación
- 2: Terminal para sensores

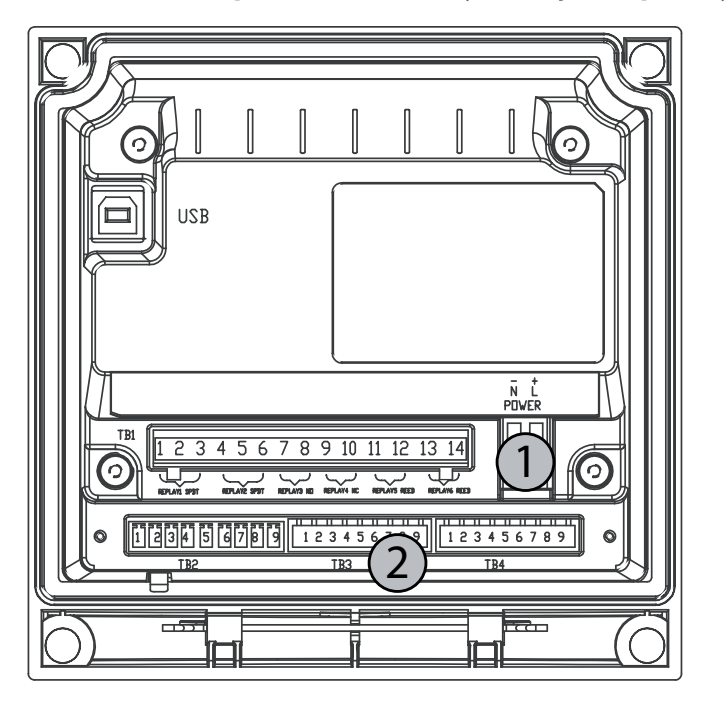

4.2.2 Receptáculo 1/2DIN (montaje en pared)

1: Conexión de la alimentación

2: Terminal para sensores

# 4.3 Definición del terminal del conector

#### 4.3.1 TB1 y TB2 para los modelos 1/2DIN y 1/4DIN

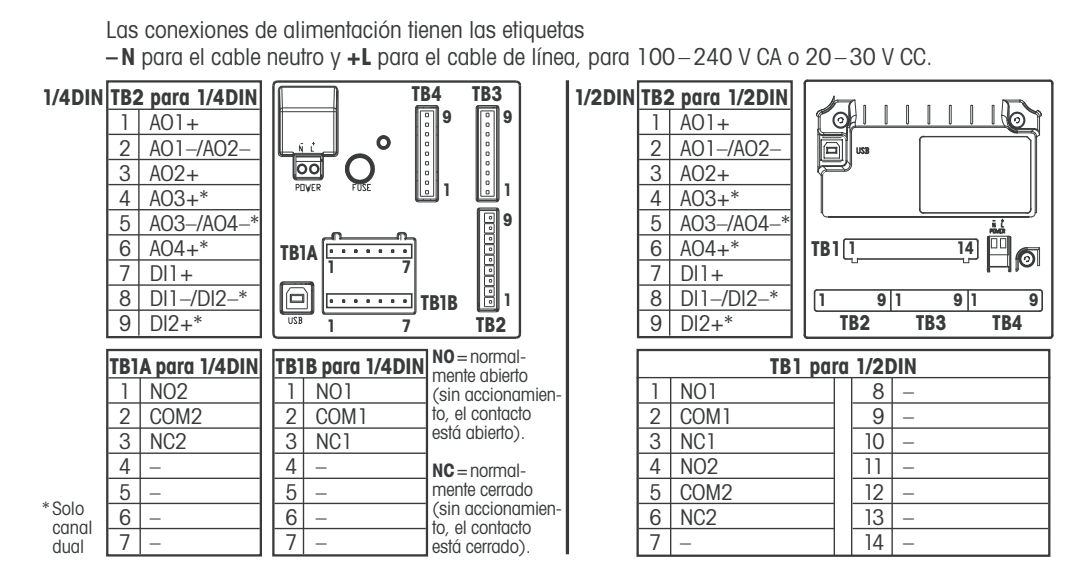

NO = normalmente abierto (contacto abierto si no se acciona) NC = normalmente cerrado (contacto cerrado si no se acciona) AO: Salida analógica DI: Entrada digital

# 4.3.2 TB3 / TB4\*: sensor de pH, ORP, oxígeno y conductividad de 4 electrodos

El cableado de los sensores de pH, oxígeno y conductividad de 4 electrodos del TB3 resp. a TB4 es el siguiente:

| N.º de clavija | Color del cable del sensor      | Función       |
|----------------|---------------------------------|---------------|
| 1              | -                               | 24 V CC       |
| 2              | -                               | GND (24 V CC) |
| 3              | núcleo del cable (transparente) | 1 cable       |
| 4              | protección (rojo)               | GND (5 V CC)  |
| 5              | -                               | sin conexión  |
| 6              | -                               | GND (5 V CC)  |
| 7              | -                               | RS485-        |
| 8              | -                               | RS485+        |
| 9              | -                               | 5 V CC        |

\* Solo en el modelo de canal dual.

#### 4.3.3 TB3 / TB4: sensor de conductividad de 2 electrodos

El cableado de los sensores de conductividad de 2 electrodos del TB3 resp. a TB4 es el siguiente:

| N.º de clavija | Color del cable del sensor* | Función       |
|----------------|-----------------------------|---------------|
| 1              | _                           | 24 V CC       |
| 2              | _                           | GND (24 V CC) |
| 3              | _                           | 1 cable       |
| 4              | _                           | GND (5 V CC)  |
| 5              | _                           | sin conexión  |
| 6              | verde                       | GND (5 V CC)  |
| 7              | naranja                     | RS485-        |
| 8              | blanco/naranja              | RS485+        |
| 9              | blanco/verde                | 5 V CC        |

\* Cable sin protección no conectado.

# 4.4 Montaje del sensor y el cable

4.4.1 Conexión de los sensores de pH, ORP, oxígeno y conductividad de 4 electrodos

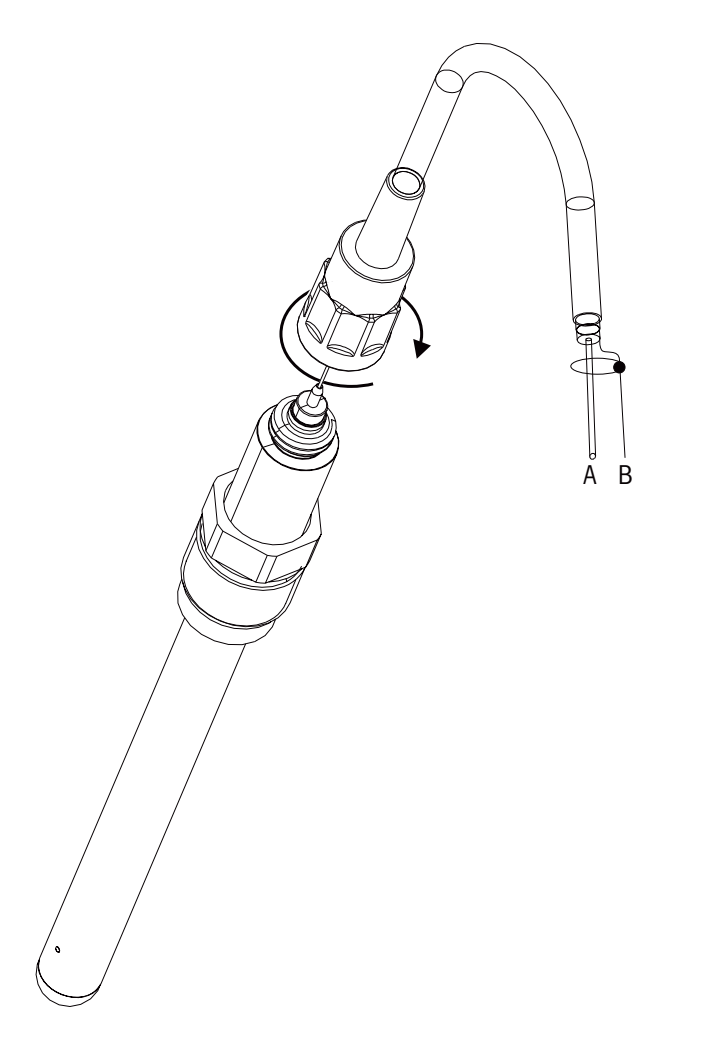

NOTA: conecte el sensor y enrosque el cabezal insertable en el sentido de las agujas del reloj (apretar con la mano).

#### 4.4.2 Asignación de cables AK9

A: 1 cable de datos (transparente) B: tierra/protección (rojo)

# 5 Puesta en marcha y parada del transmisor

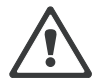

#### 5.1 Puesta en marcha del transmisor

Tras desconectar el transmisor al circuito de alimentación, estará activo en cuanto se active el circuito.

# 5.2 Parada del transmisor

En primer lugar, desconecte la unidad de la fuente de alimentación principal y, a continuación, desconecte el resto de conexiones eléctricas. Desmonte la unidad de la pared/el panel. Utilice las instrucciones de instalación de este manual como referencia para el desmontaje del equipo de montaje.

# 6 «Quick Setup» (Ajuste Rapido)

(RUTA: Menu/Quick Setup)

Seleccione «Quick Setup» (Ajuste Rapido) y pulse la tecla [INTRO]. En caso de que sea necesario, introduzca el código de seguridad (consulte la sección 9.3 «Sistema/Contraseñas»).

- **Nota:** Puede encontrar la descripción completa del proceso de configuración rápida en el folleto «Guía de configuración rápida para el transmisor M200 easy» que se adjunta a la caja.
- **Nota:** En la sección 3.3 «Vista general de la unidad/Teclas de control/navegación» puede consultar información sobre navegación por los menús.

Ċ Ċ

# 7 «Sensor Calibration» (calibración del sensor)

(RUTA: CAL)

La tecla de calibración [CAL] permite al usuario acceder a la calibración del sensor y a las características de verificación. El M200 easy permite el acceso a la calibración de la salida analógica si dicho acceso se ha desbloqueado previamente (consulte el apartado 10.2 «Servicio / Calibración»).

**NOTA:** durante la calibración, una «H» parpadeante en la esquina superior izquierda de la pantalla indica que está realizándose una calibración durante un estado de pausa.(Es necesario activar la función de salida de pausa.)

#### 7.1 Entrar en el modo de calibración

En el modo de medición, pulse la tecla [CAL]. Si se le pide que introduzca el código de seguridad para la calibración, pulse la tecla  $\blacktriangle$  o  $\triangledown$  para configurarlo y luego pulse la tecla [ENTER] para confirmarlo.

Nota para los dispositivos multicanal: Con las teclas  $\blacktriangle$  o  $\triangledown$  del campo «Canal A», el usuario puede cambiar el canal por calibrar. A continuación, use la tecla  $\blacktriangleright$  para desplazarse al campo de calibración.

Seleccione la tarea de calibración de sensor deseada. Las opciones de cada tipo de sensor son: Conductividad = conductividad, resistividad, verificar

Oxígeno = oxígeno, verificar pH = pH, verificar ORP = ORP, verificar Pulse [INTRO].

# 7.2 Calibración de la conductividad/resistividad

Esta característica permite realizar una calibración del sensor de conductividad o de resistividad de un punto o dos puntos. El procedimiento que se describe a continuación es válido para los dos tipos de calibraciones. No hay motivo para realizar una calibración de dos puntos en un sensor de conductividad de dos electrodos. Los sensores de cuatro electrodos requieren una calibración de dos puntos. Tampoco resulta práctico calibrar sensores de resistividad utilizando soluciones de referencia (de baja conductividad). Se recomienda que los sensores de resistividad se envíen a fábrica para su calibración. Consulte la fábrica si necesita ayuda.

**NOTA:** al realizar la calibración en un sensor de conductividad o resistividad, los resultados variarán en función de los métodos, el aparato de calibración y/o la calidad de los estándares de referencia utilizados para realizar la calibración.

Entre en el modo «Conductivity Sensor Calibration» (calibración del sensor de conductividad) tal y como se describe en la sección 7.1 «Entrar en el modo de calibración».

Tras seleccionar la calibración de sensor deseada y pulsar [ENTER], la pantalla siguiente le pedirá que seleccione el tipo de modo de compensación de temperatura deseado durante el proceso de calibración. Las opciones son «Standard» (estándar), «Light 84», «Std 75 °C» (estándar 75 °C), «Lin 20 °C = 02.0%/°C» (lineal 20 °C = 02.0 %/°C, valor seleccionado por el usuario), «Lin 25 °C = 02.0%/°C» (lineal 25 °C = 02.0 %/°C, valor seleccionado por el usuario), «Glycol.5» (glicol.5), «Glycol1» (glicol1), «Alcohol» y «Nat H<sub>2</sub>O».

Pulse [INTRO].

© 09/09 Mettler-Toledo AG, CH-8606 Greifensee, Suiza

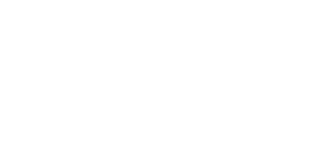

s/a

°C

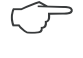

A

Calibrate

Channel & Conductivity A

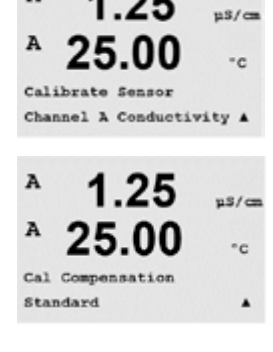

Impreso en Suiza

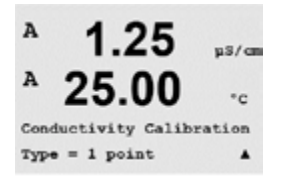

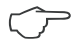

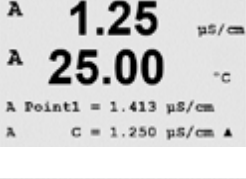

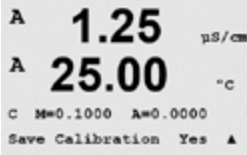

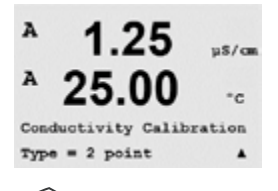

#### 7.2.1 Calibración de sensor de un punto

Active el modo de calibración del sensor de conductividad tal como se describe en el apartado 7.1 «Entrar en el modo de calibración» y escoja un modo de compensación (consulte el apartado 7.2 «Calibración de la conductividad / resistividad»).

(La pantalla muestra la calibración típica del sensor de conductividad.)

Seleccione «1 point Calibration» (calibración de un punto) y pulse [INTRO].

Nota: Enjuague los sensores con una solución acuosa de alta pureza antes de cada calibración para evitar la contaminación de las soluciones de referencia.

Coloque el sensor en la solución de referencia.

Introduzca el valor del punto de calibración 1 y, a continuación, pulse la tecla [INTRO] para iniciar la calibración. El valor de la segunda línea de texto es el valor real medido por el sensor antes de la calibración.

Después de la calibración, se visualizan el multiplicador o factor «M» de calibración de pendiente y el sumador o factor «A» de calibración de desviación.

Seleccione «Yes» (sí) para guardar los valores de la calibración. En la pantalla se confirmará que la calibración se ha realizado con éxito.

En la pantalla aparecerá el mensaje «Re-install sensor» (volver a instalar el sensor) y «Press [ENTER]» (pulsar [ENTER]). Después de pulsar [ENTER], el M200 easy vuelve al modo de medición.

#### 7.2.2 Calibración de sensor de dos puntos (solo para sensores de 4 electrodos)

Active el modo de calibración del sensor de conductividad tal como se describe en el apartado 7.1 «Entrar en el modo de calibración» y escoja un modo de compensación (consulte el apartado 7.2 «Calibración de la conductividad / resistividad»)..

Seleccione «2 point Calibration» (calibración de dos puntos) y pulse [INTRO].

**Nota:** Enjuague los sensores con una solución acuosa de alta pureza entre los puntos de calibración para evitar la contaminación de las soluciones de referencia.

Coloque el sensor en la primera solución de referencia.

int1 = 1.413 μS/cm C = 1.250 μS/cm A 1.25 μS/cm 25.00 °c

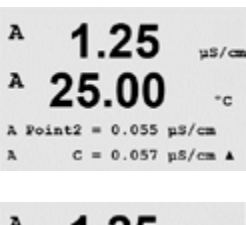

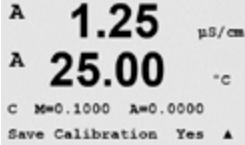

Introduzca el valor del punto 1 y pulse la tecla [INTRO]. Coloque el sensor en la segunda solución de referencia.

Introduzca el valor del punto 2 y, a continuación, pulse la tecla [INTRO] para iniciar la calibración.

Después de la calibración, se visualizan el multiplicador o factor «M» de calibración de pendiente y el sumador o factor «A» de calibración de desviación.

Seleccione «Yes» (sí) para guardar los valores de la calibración. En la pantalla se confirmará que la calibración se ha realizado con éxito.

En la pantalla aparecerá el mensaje «Re-install sensor» (volver a instalar el sensor) y «Press [ENTER]» (pulsar [ENTER]). Después de pulsar [ENTER], el M200 easy vuelve al modo de medición.

#### 7.2.3 Calibración de proceso

Active el modo de calibración del sensor de conductividad tal como se describe en el apartado 7.1 «Entrar en el modo de calibración» y escoja un modo de compensación (consulte el apartado «Calibración de la conductividad / resistividad»).

Seleccione «Process Calibration» (calibración de proceso) y pulse [ENTER].

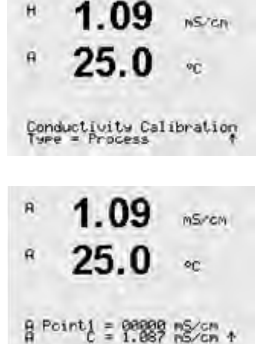

Obtenga una muestra y pulse la tecla [ENTER] de nuevo para guardar el valor de medición actual.

Durante el proceso de calibración, parpadeará en pantalla la letra del canal correspondiente a la calibración («A» o «B»).

Después de determinar el valor de conductividad de la muestra, pulse la tecla [CAL] de nuevo para continuar con la calibración.

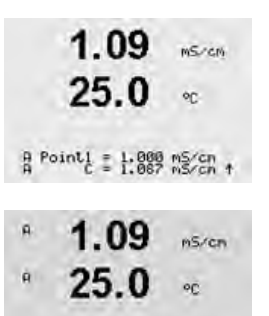

C M=8,80189 A=8.00008 Save Calibration Ves Introduzca el valor de conductividad de la muestra y, a continuación, pulse la tecla [ENTER] para iniciar el cálculo de los resultados de calibración.

Después de la calibración, se visualizan el multiplicador o factor «M» de calibración de pendiente y el sumador o factor «A» de calibración de desviación.

Seleccione «Yes» (sí) para guardar los valores de la calibración. En la pantalla se confirmará que la calibración se ha realizado con éxito.

#### Calibración de oxígeno 7.3

La calibración de oxígeno disuelto se realiza como una calibración de un punto o como una calibración de proceso.

#### 7.3.1 Calibración de sensor de un punto

Antes de la calibración del aire y para una mayor precisión, introduzca la presión barométrica y la humedad relativa tal como se describe en el apartado 8.2.3.3 «Configuración / Medición / Ajustes relacionados con los parámetros / Parámetros del oxígeno disuelto».

Entre en el modo «Oxygen Calibration» (calibración de oxígeno) tal y como se describe en la sección 7.1 «Entrar en el modo de calibración».

La calibración de un sensor de oxígeno disuelto es siempre una calibración de aire (pendiente) de un punto o una calibración cero (desviación) de un punto. La calibración de pendiente de un punto se realiza en aire y la calibración de desviación de un punto se realiza en oxígeno disuelto de 0 ppb. Está disponible una calibración cero de oxígeno disuelto de un punto, pero normalmente no se recomienda ya que es muy difícil consequir cero de oxígeno disuelto.

Seleccione «1 point» (un punto) seguido de «Slope» (pendiente) o «ZeroPt» (punto cero) como tipo de calibración. Pulse [INTRO].

Introduzca el valor para el punto, incluido un decimal y la unidad. El valor de la segunda línea de texto es el valor que están midiendo el transmisor y el sensor en las unidades seleccionadas por el usuario. Cuando este valor se haya estabilizado y se pueda llevar a cabo la calibración, pulse [INTRO].

Después de la calibración, se visualizará el factor S de calibración de pendiente y el factor Z de calibración de desviación.

Seleccione «Yes» (sí) para guardar los valores de la calibración y en la pantalla se confirmará el éxito de la misma.

En la pantalla aparecerá el mensaje «Re-install sensor» (volver a instalar el sensor) y «Press ENTER» (pulsar ENTER). Después de pulsar [ENTER], el M200 easy vuelve al modo de medición.

#### 7.3.2 Calibración de proceso

Entre en el modo «Oxygen Calibration» (calibración de oxígeno) tal y como se describe en la sección 7.1 «Entrar en el modo de calibración».

Seleccione «Process» (proceso) seguido de «Slope» (pendiente) o «ZeroPt» (punto cero) como tipo de calibración. Pulse [INTRO].

Obtenga una muestra y pulse la tecla [INTRO] de nuevo para guardar el valor de medición actual. A o B parpadea en la pantalla (en función del canal) y muestra el proceso de calibración en curso.

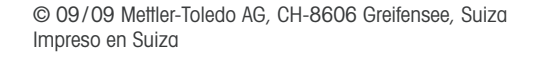

°C

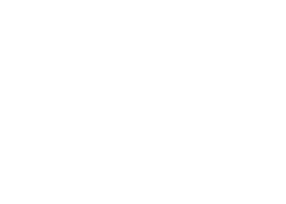

Calibrate Sensor

Channel B Oxygen

uS/cm

°c

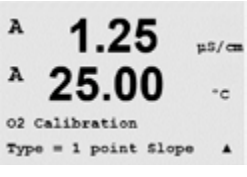

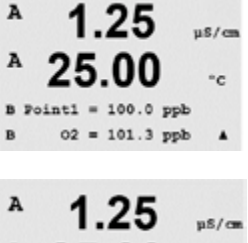

02 S=0.1000 Z=0.0000

Save Calibration Yes

°C

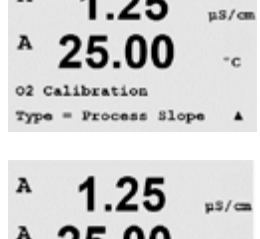

= 100.0 02 = 101.3 ppb

A

B Point1

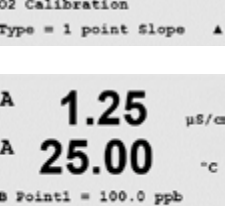

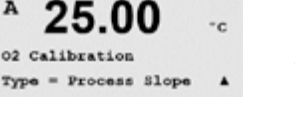

29

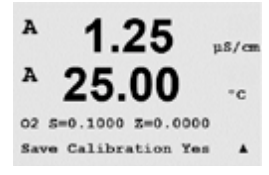

Después de determinar  $O_2$  de la muestra, pulse la tecla [CAL] de nuevo para continuar con la calibración. Introduzca el valor de  $O_2$  de la muestra y, a continuación, pulse la tecla [INTRO] para iniciar la calibración.

Después de la calibración, se visualizará el factor S de calibración de pendiente y el factor Z de calibración de desviación. Seleccione «Sí» para guardar los valores de la nueva calibración. En la pantalla se confirmará que la calibración se ha realizado con éxito.

# 7.4 Calibración de pH

Para sensores de pH, el transmisor M200 easy permite la calibración de un punto, dos puntos (en modo automático o manual) o de proceso, con ocho conjuntos de tampones preseleccionados o la introducción manual de un tampón. Los valores de tampón se refieren a una temperatura de 25 °C. Para calibrar el instrumento con reconocimiento automático de tampón, necesitará una solución tampón de pH estándar que coincida con uno de estos valores. (Consulte el apartado 8.2.4.2 «Configuración / Medición / Ajustes relacionados con los parámetros / Parámetros de pH» para ver los modos de configuración.) Seleccione la tabla de tampones correcta antes de utilizar la calibración automática (consulte el apartado 19 «Tablas de tampones»).

Entre en el modo «pH Calibration» (calibración de pH) tal y como se describe en la sección 7.1 «Entrar en el modo de calibración».

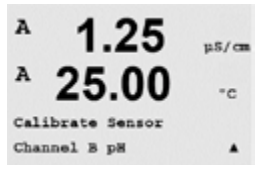

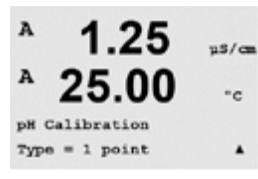

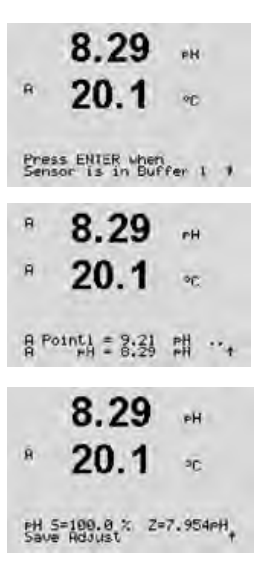

#### 7.4.1 Calibración de un punto

Seleccione «1 point Calibration» (calibración de un punto).

En función del control de desviación parametrizado (consulte el apartado 8.2.3.2 «Parámetros de pH»), se activará uno de los dos modos siguientes.

#### 7.4.1.1 Modo automático

Coloque el electrodo en la solución amortiguadora y pulse la tecla [ENTER] para iniciar la calibración.

La pantalla muestra el tampón que ha reconocido el transmisor (punto 1) y el valor medido.

En cuanto se hayan estabilizado las condiciones de desviación, la pantalla cambia para mostrar el factor S de calibración de pendiente y el factor Z de calibración de desviación.

Seleccione «Yes» (sí) para guardar los valores de la calibración y en la pantalla se confirmará el éxito de la misma.

En la pantalla aparecerá el mensaje «Re-install sensor» (volver a instalar el sensor) y «Press [ENTER]» (pulsar [ENTER]). Después de pulsar [ENTER], el M200 easy vuelve al modo de medición.

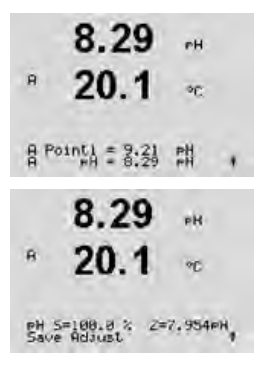

#### 7.4.1.2 Modo manual

Coloque el electrodo en la solución amortiguadora. La pantalla muestra el tampón que ha reconocido el transmisor (punto 1) y el valor medido. Pulse [ENTER] para continuar.

La pantalla muestra el factor S de calibración de pendiente y el factor Z de calibración de desviación.

Seleccione «Yes» (sí) para guardar los valores de la calibración y en la pantalla se confirmará el éxito de la misma.

En la pantalla aparecerá el mensaje «Re-install sensor» (volver a instalar el sensor) y «Press [ENTER]» (pulsar [ENTER]). Después de pulsar [ENTER], el M200 easy vuelve al modo de medición.

#### 7.4.2 Calibración de dos puntos

Seleccione «2 point Calibration» (calibración de dos puntos).

En función del control de desviación parametrizado (consulte el apartado 8.2.3.2 «Parámetros de pH»), se activará uno de los dos modos siguientes.

#### 7.4.2.1 Modo automático

Coloque el electrodo en la primera solución amortiguadora y pulse la tecla [ENTER].

La pantalla muestra el tampón que ha reconocido el transmisor (punto 1) y el valor medido.

En cuanto se hayan estabilizado las condiciones de desviación, la pantalla cambia y le indica que debe colocar el electrodo en el segundo tampón.

Coloque el electrodo en la segunda solución amortiguadora y pulse la tecla [ENTER] para iniciar la calibración.

La pantalla muestra el segundo tampón que ha reconocido el transmisor (punto 2) y el valor medido.

|     | 8.29                           | FH         |
|-----|--------------------------------|------------|
| A   | 20.1                           | ٩C         |
| Pre | ss ENTER wher<br>son is in But | for 1 *    |
| A   | 8.29                           | FH         |
| A   | 20.1                           | ٥ <u>٢</u> |
| A P | ointi = 2:21<br>PH = 8:29      | su ···     |
|     | 8.29                           | PH         |
| A   | 20.1                           | чÇ         |
| Pre | ss ENTER when<br>sor is in Buf | for 2 t    |
|     | 7.17                           | РН         |
| A   | 20.1                           | °C:        |

A Point2 = 7.00 PH .

 1.25
 p5/cm

 A
 25.00
 -c

 pH Calibration
 rype = 2 point
 A

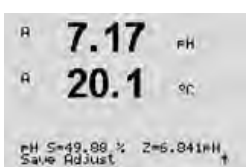

8.29

A Point1 = 9.21 PH +

7.17

8 Point2 = 7.08 1

17

H S=49.88 % Z=6.841#H

A

A

Ĥ

PH

00

PH

90

eH.

En cuanto se hayan estabilizado las condiciones de desviación, la pantalla cambia para mostrar el factor S de calibración de pendiente y el factor Z de calibración de desviación.

Seleccione «Yes» (sí) para guardar los valores de la calibración y en la pantalla se confirmará el éxito de la misma.

En la pantalla aparecerá el mensaje «Re-install sensor» (volver a instalar el sensor) y «Press [ENTER]» (pulsar [ENTER]). Después de pulsar [ENTER], el M200 easy vuelve al modo de medición.

#### 7.4.2.2 Modo manual

Coloque el electrodo en la primera solución amortiguadora. La pantalla muestra el tampón que ha reconocido el transmisor (punto 1) y el valor medido. Pulse [ENTER] para continuar.

Coloque el transmisor en la segunda solución amortiguadora. La pantalla muestra el tampón que ha reconocido el transmisor (punto 2) y el valor medido. Pulse [ENTER] para continuar.

La pantalla muestra el factor S de calibración de pendiente y el factor Z de calibración de desviación.

Seleccione «Yes» (sí) para guardar los valores de la calibración y en la pantalla se confirmará el éxito de la misma.

En la pantalla aparecerá el mensaje «Re-install sensor» (volver a instalar el sensor) y «Press [ENTER]» (pulsar [ENTER]). Después de pulsar [ENTER], el M200 easy vuelve al modo de medición.

#### 7.4.3 Calibración de proceso

Seleccione «Process Calibration» (calibración de proceso).

Obtenga una muestra y pulse la tecla [INTRO] de nuevo para guardar el valor de medición actual. A o B parpadea en la pantalla (en función del canal) y muestra el proceso de calibración en curso.

Después de determinar el valor de pH de la muestra, pulse la tecla [CAL] de nuevo para continuar con la calibración.

А 1.25 р5/са А 25.00 -с В Point1 = 7.000 рН В рН = 7.583 рН А Introduzca el valor de pH de la muestra y, a continuación, pulse la tecla [INTRO] para iniciar la calibración.

Después de la calibración, se visualizará el factor S de calibración de pendiente y el factor Z de calibración de desviación. Seleccione «Sí» para guardar los valores de la nueva calibración. En la pantalla se confirmará que la calibración se ha realizado con éxito.

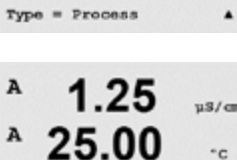

pH S=100.0% Z=7.000pH

Save Calibration Yes

#### 7.5 Calibración ORP

Para los sensores de ORP, el M200 easy puede realizar calibraciones de un punto. Entre en el modo «ORP Calibration » (calibración de ORP) tal y como se describe en el apartado 7.1 «Entrar en el modo de calibración».

#### 7.5.1 Calibración de un punto

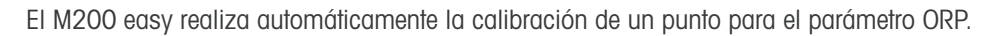

Introduzca el valor del punto de calibración 1 y, a continuación, pulse la tecla [ENTER] para iniciar la calibración.

El valor de la segunda línea de texto es el valor real medido por el sensor antes de la calibración.

La pantalla muestra el factor S de calibración de pendiente, que siempre es 1.00000, y el factor Z de calibración de desviación.

Seleccione «Yes» (sí) para guardar los valores de la calibración y en la pantalla se confirmará el éxito de la misma.

En la pantalla aparecerá el mensaje «Re-install sensor» (volver a instalar el sensor) y «Press [ENTER]» (pulsar [ENTER]). Después de pulsar [ENTER], el M200 easy vuelve al modo de medición.

#### 7.6 Verificación del sensor

Entre en el modo de calibración tal y como se describe en la sección 7.1 «Entrar en el modo de calibración» y seleccione «Verify» (verificar).

Se muestras la señal de la medición primaria y la secundaria en unidades eléctricas. Los factores de calibración del medidor se utilizan para calcular estos valores.

Utilice las teclas ▲ o ▼ para cambiar entre «Channel A» (canal A) y «Channel B\*» (canal B\*).

\* Solo en el modelo de canal dual.

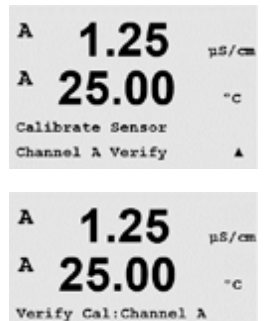

Ch A 1.820 MO 1.097 KO

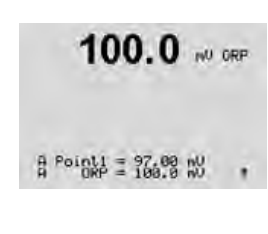

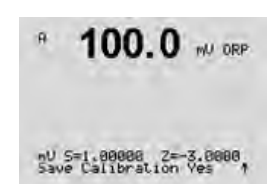

# 8 Configuración

(RUTA: Menu/Configure)

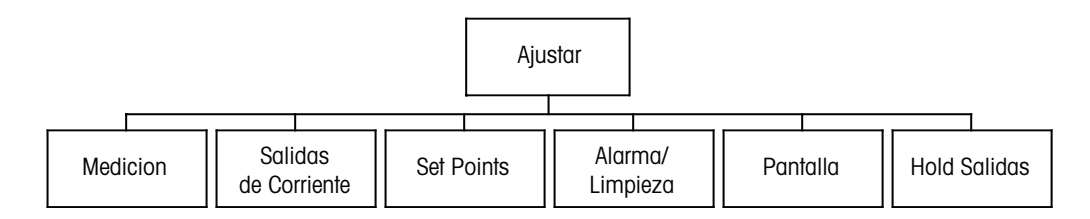

# 8.1 Entrar en el modo «Configuration» (configuración)

En modo «Measurement» (medición), pulse la tecla [MENU]. Pulse la tecla ▲ o ▼ para navegar hasta el menú «Configure» (Ajustar) y pulse [INTRO].

# 8.2 «Measurement» (medición):

(RUTA: Menu/Configure/Measurement)

Entre en el modo «Configuration» (Ajustar) tal y como se describe en la sección 8.1 «Entrar en el modo «Configuration» (configuración)».

Pulse la tecla [INTRO] para seleccionar este menú. Ahora podrá seleccionar los siguientes submenús: «Channel Setup» (configuración de canales), «Comp/pH/O<sub>2</sub>» y «Set Averaging» (configurar promedio).

## 8.2.1 «Channel Setup» (configuración de canales)

Pulse la tecla [INTRO] para seleccionar el menú «Channel Setup» (configuración de canales).

Seleccione el tipo de sensor y pulse [INTRO].

| <br>nH              | – medición de nH                                               |
|---------------------|----------------------------------------------------------------|
| O bi                | – ovígono disuelto (nnm)                                       |
|                     |                                                                |
| Cond (2)            | = conductividad de dos electrodos                              |
| Cond (4)            | = conductividad de cuatro electrodos                           |
| ORP                 | = medición de ORP                                              |
| «Auto» (automático) | = reconocimiento automático del sensor conectado al transmisor |

Si selecciona un parámetro específico en lugar del automático, el transmisor solo aceptará el tipo de parámetro seleccionado.

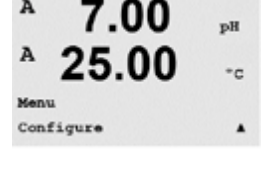

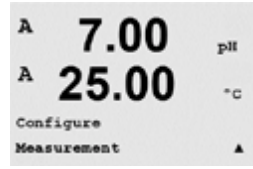

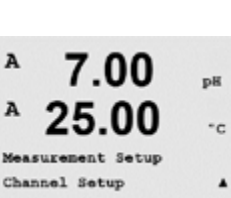

7.00

A Panaheter = Auto B Panaheter = Auto

8

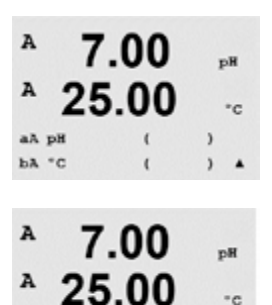

Save Changes Yes & Press ENTER to Exit Ahora pueden configurarse las cuatro líneas de la pantalla con el canal de sensor «A» o «B» para cada línea de la pantalla, así como las mediciones y los multiplicadores de unidad. Pulse la tecla [INTRO] para visualizar la selección de las líneas c y d.

Pulse la tecla [INTRO] de nuevo para abrir el cuadro de diálogo «Save Changes» (guardar los cambios). Si selecciona «No», se borrarán los valores introducidos y regresará a la pantalla de medición; si selecciona «Yes» (sí), se guardarán los cambios realizados.

#### 8.2.2 Mediciones derivadas

Hay tres mediciones derivadas disponibles para la configuración con dos sensores de conductividad: «% Rej» (% de rechazo), «pH Cal» (cálculo de pH) y «CO<sub>2</sub> Cal» (cálculo de CO<sub>2</sub>). Para configurar las mediciones derivadas, primero configure las dos mediciones de conductividad primarias, las cuales se utilizarán para calcular la medición derivada. Defina las mediciones primarias como si fueran lecturas autónomas. A continuación puede definirse la medición derivada.

NOTA: Es importante utilizar las mismas unidades para ambas mediciones.

#### 8.2.2.1 % de medición de rechazo

Para aplicaciones de ósmosis inversa (RO), el porcentaje de rechazo se mide con conductividad para determinar la relación de impurezas extraídas del producto o del agua filtrada para saber el total de impurezas en el agua de alimentación de entrada. La fórmula para obtener el porcentaje de rechazo es:

#### [1 – (producto/alimentación)] x 100 = % de rechazo

El producto y la alimentación son los valores de conductividad medidos por los sensores respectivos. La figura 4.1 muestra un diagrama de una instalación RO con sensores instalados para el porcentaje de rechazo.

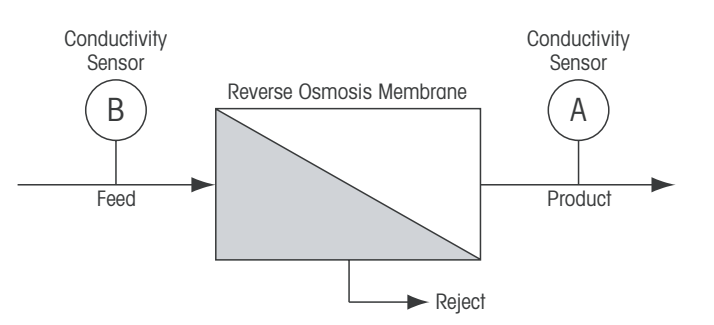

Figura 4.1: % de rechazo

**NOTA:** el sensor de monitorización del producto debe estar en el canal que medirá el porcentaje de rechazo. Si el sensor de conductividad del producto está instalado en el canal A, el porcentaje de rechazo debe medirse en el canal A.

#### 8.2.2.2 Cálculo de pH (solo para aplicaciones en centrales eléctricas)

El pH calculado puede obtenerse con mucha precisión a partir de valores de conductividad específica y catiónica en muestras tomadas en centrales eléctricas cuando el pH está entre 7,5 y 10,5 debido al amoníaco o a las aminas, y cuando la conductividad específica sea significativamente mayor que la conductividad catiónica. Este cálculo no será adecuado cuando haya niveles de fosfatos significativos. El M200 easy utiliza este algoritmo cuando se selecciona «pH CAL» como medición.

El cálculo de pH debe configurarse en el mismo canal que la conductividad específica. Por ejemplo, configure una medición «a» en el canal A como conductividad específica, una medición «b» en el canal B como conductividad catiónica, una medición «c» en el canal A para el cálculo de pH y una medición «d» en el canal A para la temperatura. Ajuste el modo de compensación de temperatura como «Ammonia» (amoníaco) para la medición «a» y «Cation» (catiónica) para la medición «b».

**NOTA:** si la operación se sale de las condiciones recomendadas, se necesitará una medición de pH con electrodo de cristal para obtener un valor preciso. Por otro lado, cuando las condiciones de la muestra estén dentro de los intervalos especificados anteriormente, el cálculo de pH proporcionará un estándar preciso para la calibración de un punto de la medición de pH con electrodo.

#### 8.2.2.3 Cálculo de CO<sub>2</sub> (solo para aplicaciones en centrales eléctricas)

El dióxido de carbono puede calcularse a partir de mediciones de conductividad catiónica y conductividad catiónica desgasificada en muestras obtenidas en centrales eléctricas utilizando las tablas de la normativa ASTM D4519. El M200 easy tiene dichas tablas en la memoria y las utiliza cuando las unidades de CO<sub>2</sub> CAL están seleccionadas.

El cálculo de la medición de CO<sub>2</sub> debe configurarse en el mismo canal que la conductividad catiónica. Por ejemplo, configure una medición «a» en el canal A como conductividad catiónica, una medición «b» en el canal B como conductividad catiónica desgasificada, una medición «c» en el canal A para el cálculo de CO<sub>2</sub> y una medición «d» en el canal B para la temperatura. Ajuste el modo de compensación de temperatura como «Cation» (catiónica) para la medición de ambos tipos de conductividad.

#### 8.2.3 Ajustes relacionados con los parámetros

Pueden ajustarse parámetros de medición y calibración adicionales para cada parámetro (conductividad, pH y O<sub>2</sub>).

Entre en el modo de configuración, tal y como se describe en el apartado 8.1 «Entrar en el modo de configuración» y seleccione el menú «Measurement» (medición) (consulte el apartado 8.2 «Configuración / Medición»).

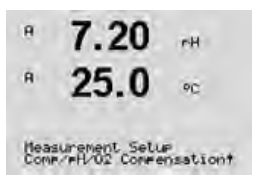

Nota para los dispositivos de canal dual: el menú «Comp/pH/O2» (compensación / pH /  $O_2$ ) puede seleccionarse con la tecla  $\blacktriangle$  or  $\blacktriangledown$ . A continuación, use la tecla  $\blacktriangleright$  para desplazarse a la línea siguiente y seleccionar el parámetro. Las opciones son compensación (para la medición de la conductividad), pH y  $O_2$ . Pulse [ENTER].

Nota para los dispositivos monocanal: en función del sensor conectado, se mostrará el siguiente parámetro en pantalla: compensación (para la medición de la conductividad), pH o O<sub>2</sub>. Pulse [ENTER].

Para obtener más detalles, consulte las siguientes explicaciones según el parámetro seleccionado.
# 8.2.3.1 Seleccione «Compensation» (compensación) y pulse [ENTER].

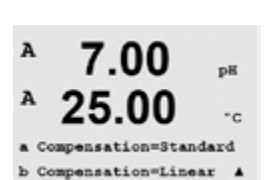

surement Setup

liea Com

00

Puede seleccionarse el modo de compensación de temperatura para cualquiera de las cuatro líneas de medición. La compensación de la temperatura debe corresponderse con las características de la aplicación. Las opciones son «Standard» (estándar), «Light 84», «Sta 75 °C» (estándar 75 °C), «Lin 20 °C» (lineal), «Lin 25 °C» (lineal), «Nat H<sub>2</sub>O», «Glycol.5» (glicol.5), «Glycol1» (glicol1), «Cation» (catiónica), «Alcohol» y «Ammonia» (amoníaco). Pulse [INTRO] y guarde los cambios.

Compensación de la temperatura de conductividad

Si se selecciona el modo de compensación «Lin 25 °C» o «Lin 20 °C», es posible modificar el factor para el ajuste de la lectura después de pulsar [ENTER] (si trabaja en la línea de medición 1 o 2, pulse la tecla [ENTER] dos veces).

Pulse la tecla [ENTER] para abrir el cuadro de diálogo «Save Changes» (guardar los cambios). Si selecciona «No», se borrarán los valores introducidos y regresará a la pantalla de medición; si selecciona «Yes» (sí), se guardarán los cambios realizados.

La compensación estándar incluye compensación de efectos de alta pureza no lineales, así como de impurezas de sal neutra convencionales, y cumple los estándares ASTM D1125 y D5391.

La compensación estándar de 75 °C es el algoritmo de compensación estándar que toma 75 °C como referencia. Se recomienda utilizar esta compensación para medir aqua ultrapura a una temperatura elevada. (La resistividad del agua ultrapura compensada a 75 °C es de 2,4818  $M\Omega/cm.)$ 

La compensación «Lin 20 °C» ajusta la lectura según un factor expresado como «% por °C» (desviación desde 20 °C). Solo se debe utilizar si la solución tiene un coeficiente de temperatura lineal bien caracterizado. El ajuste predeterminado de fábrica es de 2,0 %/°C.

La compensación Nat H<sub>2</sub>O ajusta la compensación a 25 °C, según la norma EN27888 para agua natural.

La compensación lineal ajusta la lectura seaún un factor expresado como «% por °C» (desviación desde 25 °C). Solo se debe utilizar si la muestra tiene un coeficiente de temperatura lineal bien caracterizado. El ajuste predeterminado de fábrica es de 2,0%/°C.

La compensación glicol.5 se corresponde con las características de temperatura del 50% de glicol de etileno en agua. Las mediciones compensadas que utilicen esta solución pueden llegar a superar los 18 M $\Omega$ /cm.

La compensación glicol1 se corresponde con las características de temperatura del 100% de glicol de etileno. Las mediciones compensadas pueden superar con facilidad los 18 MQ/cm.

La compensación catiónica se utiliza en aplicaciones de la industria eléctrica que miden la muestra tras el uso de un intercambiador catiónico. Tiene en cuenta los efectos de la temperatura en la disociación de agua pura en presencia de ácidos.

La compensación de alcohol satisface las necesidades de la características de temperatura de una solución al 75% de alcohol isopropilo en agua pura. Las mediciones compensadas que utilicen esta solución pueden llegar a superar los 18 M $\Omega$ /cm.

La compensación Light 84 se corresponde con los resultados de la investigación sobre el agua de alta pureza que el Dr. T. S. Light publicó en 1984. Utilícelo solo si su organización está familiarizada con dicha obra.

La compensación de amoníaco se utiliza para aplicaciones de la industria eléctrica para la medición de conductividad específica en muestras que utilizan amoníaco y/o tratamiento del agua ETA (etanolamina). Tiene en cuenta los efectos de la temperatura en la disociación de aqua pura en presencia de estas bases.

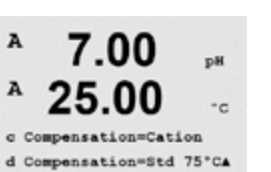

7.00

25.00

ant Setup

pН

\*c

٠

A

A

A

A

A

A

AIIP

A

A

A

H

A:CalPres = 759.8 NH9 B:CalPres = 759.8 NH9

asure Comp/pH/02 pH

#### 8.2.3.2 Parámetros de pH

Seleccione «pH» y pulse [INTRO].

Para la calibración, seleccione «Drift control» (control de desviación) en «Auto» (deben cumplirse los criterios de desviación y tiempo) o «Manual» (el usuario puede decidir cuándo una señal es lo suficientemente estable para finalizar la calibración), seguido de la tabla de tampones correspondiente para el reconocimiento automático de tampón. Si la tasa de desviación es inferior a 0,8 mV durante un periodo de 20 segundos, la lectura se considera estable y la calibración se realiza utilizando la última lectura. Si los criterios de desviación no se cumplen antes de 300 segundos, el tiempo de calibración expira y aparece el mensaje «Calibration not done» (calibración no realizada).

Para el reconocimiento automático de tampones durante la calibración, seleccione el conjunto de solución de tampones que vaya a utilizar: Mettler-9, Mettler-10, NIST Tech, NIST Std, HACH, CIBA, MERCK, WTW o ninguna. Consulte la sección 19 «Tablas de tempones» para obtener más información sobre los valores de tampón. Si no va a utilizarse la característica de tampón automático o si los tampones disponibles son diferentes de los indicados, seleccione «None»

STC es el coeficiente de temperatura de solución en las unidades de pH/°C que toman 25 °C como referencia (valor predeterminado = 0,000 para la mayoría de aplicaciones). Para agua pura, debe utilizarse un ajuste de 0,016 pH/°C. Para muestras de plantas de generación de energía de baja conductividad cercanas a 9 pH, debe utilizarse un ajuste de 0,033 pH/°C. Estos coeficientes positivos compensan la influencia negativa de la temperatura en el pH de

**IP** es el valor de punto isotérmico (valor predeterminado = 7,000 para la mayoría de aplicaciones). Este valor puede modificarse para requisitos de compensación específicos o para un valor de tampón interior no estándar.

«Fixed» (fija) permite introducir un valor de temperatura específico. Si selecciona «No», se utilizará para la calibración la temperatura fijada por el sensor digital conectado al canal.

Pulse nuevamente la tecla [INTRO] para abrir el cuadro de diálogo «Save Changes» (guardar los cambios). Si selecciona «No», se borrarán los valores introducidos y regresará a la pantalla de medición; si selecciona «Yes» (sí), se guardarán los cambios realizados.

### Parámetros de oxígeno disuelto

Seleccione «O<sub>2</sub>» y pulse [INTRO].

Introduzca la presión de calibración. El valor por defecto de «CalPres» (la presión de calibración) es 759.8 y la unidad por defecto es mmHg.

38

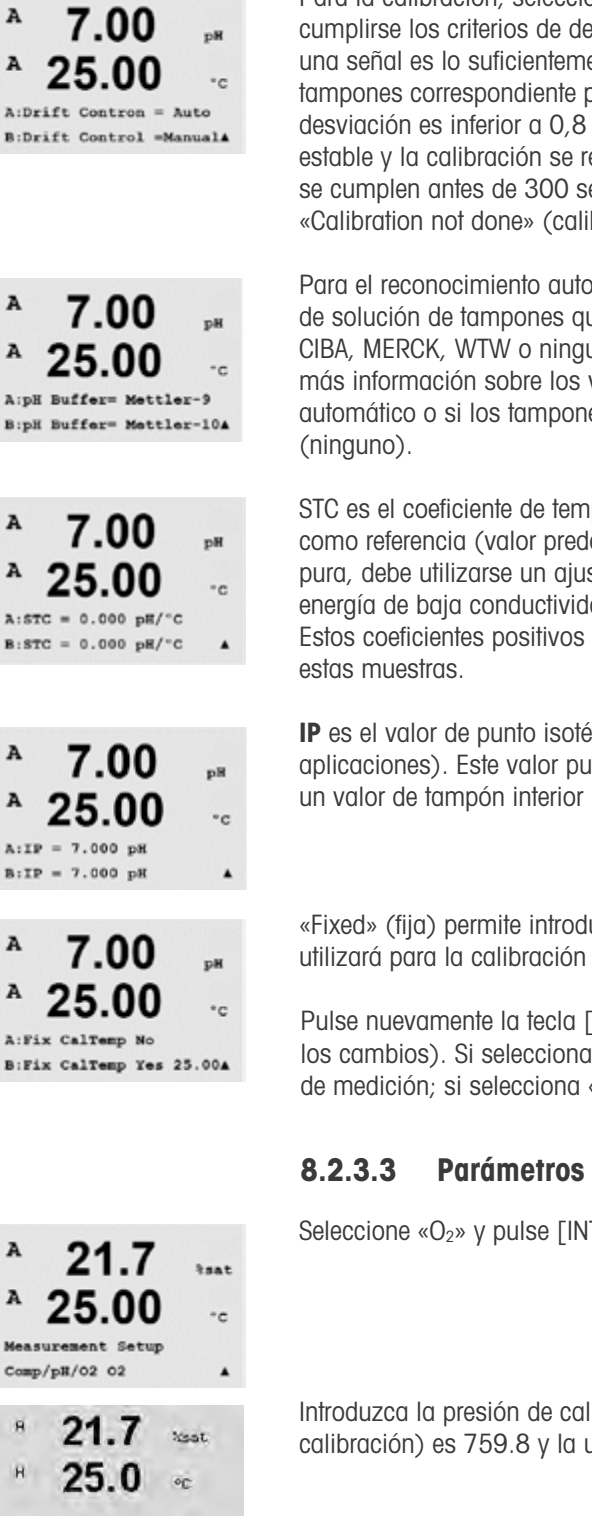

A

A

A

A

A

A

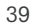

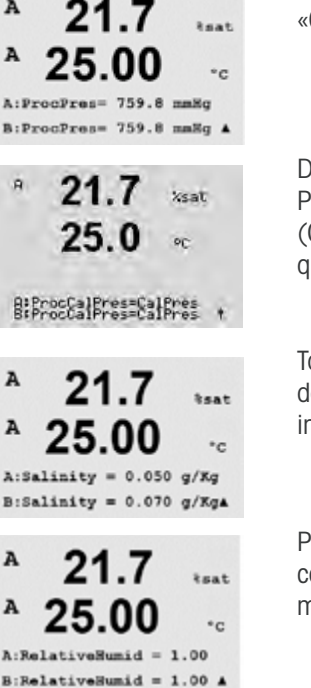

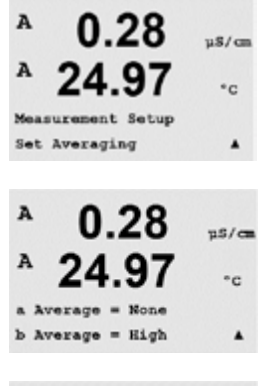

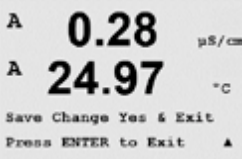

Introduzca la presión de proceso. Las unidades para «ProcPres» (presión de proceso) y «CalPres» (la presión de calibración) no tienen que ser las mismas.

Debe definirse la presión aplicada para el algoritmo de la calibración de procesos (ProcCalPres). Puede utilizarse el valor de la presión del proceso (ProcPres) o la presión de la calibración (CalPres). Seleccione la presión que se aplique durante la calibración del proceso o, en su caso, que debe utilizarse para el algoritmo y pulse [ENTER].

También pueden introducirse la salinidad de la solución medida y la humedad relativa del aas de calibración. Los valores permitidos para «Relative Humidity» (humedad relativa) están en el intervalo entre 0 y 100%.

Pulse la tecla [INTRO] de nuevo para abrir el cuadro de diálogo «Save Changes» (guardar los cambios). Si selecciona «No», se borrarán los valores introducidos y regresará a la pantalla de medición; si selecciona «Yes» (sí), se guardarán los cambios realizados.

#### 8.2.4 «Set Averaging» (configurar promedio)

Pulse la tecla [INTRO] para seleccionar este menú. Ahora puede seleccionarse el método de promedio (filtro de ruido) para cada línea de medición. Las opciones son «Special» (especial) (predeterminada), «None» (ninguno), «Low» (bajo), «Medium» (medio) y «High» (alto):

Ninguno = sin promedio ni filtrado

- Baio = equivalente a un promedio móvil de 3 puntos
- Medio = equivalente a un promedio móvil de 6 puntos
- = equivalente a un promedio móvil de 10 puntos Alto
- Especial = promedio que depende del cambio de señal; normalmente promedio «High» (elevado), pero también promedio «Low» (bajo) para cambios grandes en la señal de entrada

Pulse la tecla [INTRO] de nuevo para abrir el cuadro de diálogo «Save Changes» (auardar los cambios). Si selecciona «No», se borrarán los valores introducidos y regresará a la pantalla de medición; si selecciona «Yes» (sí), se guardarán los cambios realizados.

### 8.3 Salidas analógicas

(RUTA: Menu/Configure/Analog Outputs)

Entre en el modo «Configuration» (configuración) tal y como se describe en la sección 8.1 «Entrar en el modo «Configuration» (configuración)».

Acceda al menú «Analog Output» (salida analógica) con la tecla ▲ o ▼. Pulse la tecla [INTRO] para seleccionar este menú, lo que le permitirá configurar las 2 salidas analógicas (4 para el modelo con canal dual).

Una vez seleccionadas las salidas analógicas, utilice las teclas  $\blacktriangleleft$  y  $\blacktriangleright$  para navegar por parámetros configurables. Una vez seleccionado un parámetro, sus ajustes pueden seleccionarse según la siguiente tabla:

Cuando se selecciona un valor de alarma, la salida analógica tomará este valor si se produce cualquier situación de alarma.

Valores seleccionables

Parámetro «Aout» (salida analógica): «Measurement» (medición):

1, 2, 3\* o 4\* (el valor predeterminado es 1) a, b, c, d o vacío (ninguno) (el valor predeterminado es vacío) «Alarm Value» (valor de alarma): 3,6 mA, 22,0 mA o desactivado (el valor predeterminado es desactivado)

\* Solo en el modelo de canal dual.

El intervalo puede ser 4-20 mA o 0-20 mA.

Introduzca el valor mínimo y el máximo de «Aout» (salida analógica).

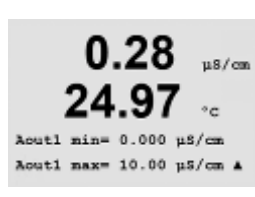

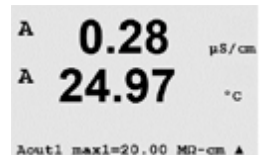

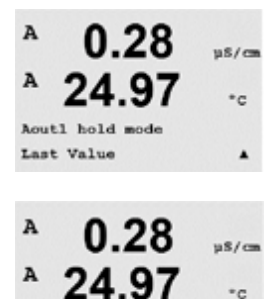

Save Change Yes & Exit Press ENTER to Exit

Si se seleccionó «Auto-Range» (intervalo automático), puede configurarse el valor «Aout max1» (salida analógica máx. 1). «Aout max1» (salida analógica máx. 1) es el valor máximo del primer intervalo en «Auto-Range» (intervalo automático). El valor máximo para el segundo intervalo automático se configuró en el menú anterior. Si se seleccionó «Logarithmic Range» (intervalo logarítmico), también se solicitará el número de décadas como «Aout1 # of Decades =2».

El valor para el modo «Hold» (pausa) puede configurarse para que conserve el último valor o puede configurarse como un valor fiio.

Pulse la tecla [INTRO] de nuevo para abrir el cuadro de diálogo «Save Changes» (guardar los cambios). Si selecciona «No», se borrarán los valores introducidos y regresará a la pantalla de medición; si selecciona «Yes» (sí), se guardarán los cambios realizados.

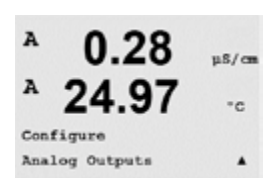

Aout1 M

A

Aoutl Type Aout1 Range = 4-20

If Alarm Set Off

uS/cr °c

µS/ca °C

.

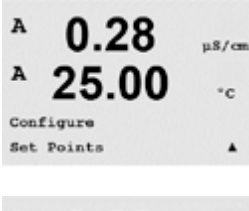

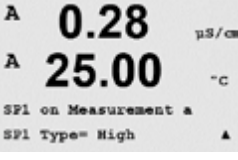

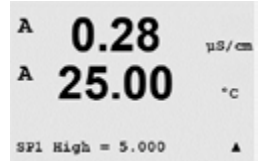

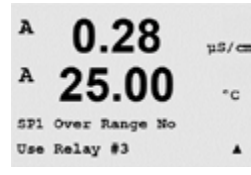

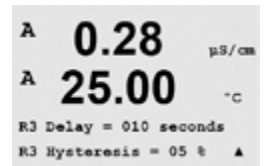

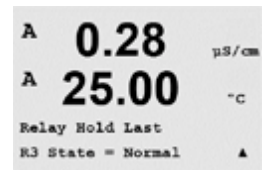

## 8.4 Setpoints (puntos de referencia)

(RUTA: Menu/Configure/Setpoints)

Entre en el modo «Configuration» (configuración) tal y como se describe en la sección 8.1 «Entrar en el modo «Configuration» (configuración)».

Acceda al menú «Set Points» (puntos de referencia) con la tecla ▲ o ▼.

Pulse la tecla [INTRO] para seleccionar este menú.

Pueden configurarse 4 puntos de referencia (6 en el modelo de canal dual) en cualquiera de las mediciones (a hasta d). Los tipos de puntos de referencia posibles son «Off» (desactivado), «High» (alto), «Low» (bajo), «Outside» (fuera de) y «Between» (entre).

Un punto de referencia «Outside» (fuera) provoca una situación de alarma cada vez que la medición supera su límite superior o inferior. Un punto de referencia «Between» (entre) hará que se produzca una situación de alarma cada vez que la medición está entre sus límites alto y bajo.

Introduzca los valores deseados para «Setpoint» (punto de referencia) y pulse [INTRO].

Esta pantalla ofrece la opción de configurar un punto de referencia que estará activo en una situación fuera del intervalo. Seleccione el punto de referencia y «Yes» (sí) o «No». Seleccione el relé deseado que se activará cuando se alcance la situación de alarma del punto de referencia.

«Over Range» (por encima del intervalo)

Una vez configurado, el relé seleccionado se activará si se detecta una situación por encima del intervalo del sensor en el canal de entrada asignado.

### Retardo

Introduzca el tiempo de retardo en segundos. Un retardo requiere que el punto de referencia se exceda de forma continua durante el tiempo especificado antes de activar el relé. Si la situación desaparece antes de que finalice el periodo de retardo, el relé no se activará.

### Histéresis

Introduzca la histéresis como un porcentaje. Un valor de histéresis requiere que la medición regrese al valor del punto de referencia en un porcentaje especificado antes de que se desactive el relé.

Para un punto de referencia alto, la medición debe disminuir más del porcentaje indicado por debajo del valor del punto de referencia antes de que se desactive el relé. Con un punto de referencia bajo, la medición debe aumentar al menos este porcentaje por encima del valor del punto de referencia antes de que se desactive el relé. Por ejemplo, con un punto de referencia alto de 100, cuando se supere este valor, la medición deberá descender por debajo de 90 antes de que se desactive el relé.

### «Hold» (pausa)

Introduzca el estado de pausa de relé de «Last» (último) u «Off» (desactivado). Este es el estado en el que entrará el relé durante una pausa.

### Estado

Los contactos del relé están en estado normal hasta que se supere el punto de referencia asociado; en este momento, se activará el relé y cambiará el estado de contacto.

Seleccione «Inverted» (invertido) para invertir el estado operativo normal del relé (es decir, los contactos normalmente abiertos están en un estado cerrado, y los contactos normalmente cerrados están en un estado abierto, hasta que se supere el punto de referencia). El funcionamiento invertido del relé está operativo cuando se alimenta corriente al transmisor M200 easy.

Pulse la tecla [INTRO] de nuevo para abrir el cuadro de diálogo «Save Changes» (guardar los cambios). Si selecciona «No», se borrarán los valores introducidos y regresará a la pantalla de medición; si selecciona «Yes» (sí), se guardarán los cambios realizados.

## A 0.28 μS/cm A 25.00 -c Configure Alarm/Clean A

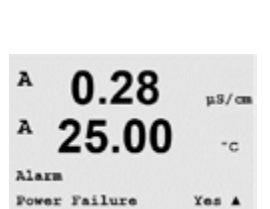

Setup Alar

Use Relay # 2

## 8.5 «Alarm/Clean» (Alarma/Limpieza)

(RUTA: Menu/Configure/Alarm/Clean)

Entre en el modo «Configuration» (configuración) tal y como se describe en la sección 8.1 «Entrar en el modo «Configuration» (configuración)».

Acceda al menú «Alarm/Clean» (alarma / limpiar) con la tecla ▲ o ▼.

Pulse la tecla [ENTER] para seleccionar este menú.

Este menú permite la configuración de las funciones de «Alarm» (alarma) y «Clean» (limpiar).

## 8.5.1 Alarma

Para seleccionar «Setup Alarm» (configurar alarma), pulse la tecla  $\blacktriangle$  o  $\blacktriangledown$  de modo que «Alarm» parpadee.

Desplácese con las teclas ◀ y ► hasta «Use Relay #» (utilizar relé n.°). Utilice las teclas ▲ o ▼ para seleccionar el relé que desee utilizar para la alarma y pulse [INTRO].

Uno de los siguientes eventos puede activar la alarma:

- 1. Fallo de alimentación
- 2. Fallo de software
- 3. «Rg Diagnostics» (diagnóstico Rg): resistencia de la membrana de vidrio para la medición de pH
- 4. Canal A desconectado
- 5. Canal B desconectado (solo para el modelo de canal dual)

Si se configura alguno de estos criterios como «Yes» (sí) y se produce una situación de alarma, aparecerá en pantalla un símbolo parpadeando, se registrará un mensaje de alarma (consulte también el apartado 11.1 «Mensajes»; RUTA: Info/Messages) y se activará el relé seleccionado. La salida actual también puede indicar una alarma si se ha establecido como parámetro (consulte el apartado 8.3 «Salidas analógicas»; RUTA: Menu/Configure/Analog Outputs).

Las situaciones de alarma son las siguientes:

- 1. Hay un fallo de alimentación o un reinicio de la misma.
- 2. El programa de control del software realiza un reinicio.
- 3. Rg está fuera de tolerancia, por ejemplo, el electrodo de medición está roto (solo pH).
- 4. Si no hay ningún sensor conectado al canal A
- 5. Si no hay ningún sensor conectado al canal B (solo para el modelo de canal dual).

Para 1 y 2, el indicador de alarma se desactivará cuando se borre el mensaje de alarma. Volverá a aparecer si la alimentación se reinicia de forma continuada o si el dispositivo de control reinicia repetidamente el sistema.

Tenga en cuenta que hay otras alarmas que se pueden indicar en pantalla. Consulte el capítulo «Resolución de problemas» para conocer las diferentes advertencias y alarmas.

### Solo para sensores de pH

Para 3, el indicador de alarma se desactivará si el mensaje se borra y se sustituye o repara el sensor para que el valor Rg esté dentro de las especificaciones. Si el mensaje Rg se borra y Rg sigue estando fuera de tolerancia, la alarma permanecerá activada y el mensaje volverá a aparecer. La alarma Rg puede desactivarse entrando en este menú y configurando el diagnóstico Rg como «No». El mensaje se borrará y el indicador de la alarma se apagará aunque Rg esté fuera de tolerancia.

µ\$/c∎ °C

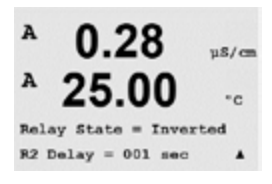

Cada uno de los relés de alarma puede configurarse en un estado «Normal» o «Inverted» (invertido). También puede configurarse un retardo para la activación. Si desea obtener más información, consulte la sección 8.4 «Setpoints (puntos de referencia).

Si está activado «Power Failure» (fallo de alimentación), solo es posible el estado invertido y no puede cambiarse.

Pulse la tecla [INTRO] de nuevo para abrir el cuadro de diálogo «Save Changes» (guardar los cambios). Seleccione «No» para desechar los valores introducidos y seleccione «Yes» (sí) para que los valores introducidos pasen a ser los valores actuales.

## 8.5.2 Limpiar

Configure el relé que desee utilizar para el ciclo de limpieza. El valor predeterminado es «Relay 1» (relé 1).

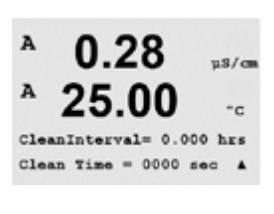

µ\$/car \*c

A

Setup Clean Use Relay

«Cleaning Interval» (intervalo de limpieza) puede ajustarse de 0,000 a 999,9 horas. Si se ajusta a 0, se desactiva el ciclo de limpieza. El valor de «Cleaning Time» (tiempo de limpieza) puede estar entre 0 y 9999 segundos y debe ser inferior al «Cleaning Interval» (intervalo de limpieza).

Seleccione el «Relay state» (estado de relé) que desee: «Normal» o «Inverted» (invertido).

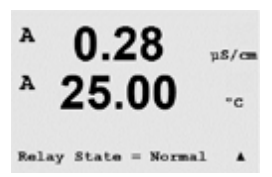

Pulse la tecla [INTRO] de nuevo para abrir el cuadro de diálogo «Save Changes» (guardar los cambios). Si selecciona «No», se borrarán los valores introducidos y regresará a la pantalla de medición; si selecciona «Yes» (sí), se guardarán los cambios realizados.

### 8.6 **Pantalla**

8.6.1

pantalla.

Channel Setup.

(RUTA: Menu/Configure/Display)

configuración de la propia pantalla.

8.1 «Entrar en el modo «Configuration» (configuración)»..

«Measurement» (medición)

A 0.28µS/cm A 25.00 °c Display .

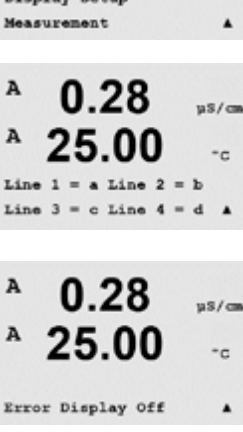

Pulse la tecla [INTRO] de nuevo para abrir el cuadro de diálogo «Save Changes» (guardar los cambios). Seleccione «No» para desechar los valores introducidos y seleccione «Yes» (sí) para que los valores introducidos pasen a ser los valores actuales.

Entre en el modo «Configuration» (configuración) tal y como se describe en la sección

Este menú permite la configuración de los valores que se visualizarán y también la

La pantalla tiene 4 líneas. La línea 1 es la superior y la línea 4 es la inferior.

Seleccione los valores de medición (a, b, c o d) que se visualizarán en cada línea de la

La selección de los valores para a, b, c y d debe hacerse en la ruta Configuration/Measurement/

Seleccione el modo «Error Display» (visualización de error). Si se ajusta en «On», cuando se

emita una alarma, aparecerá el mensaje «Failure – Press Enter» (fallo: pulse Intro) en la línea 4

#### 8.6.2 Resolución

en el modo de medición normal.

Este menú permite la configuración de la resolución de los valores visualizados.

Los ajustes posibles son 1, 0, 1, 0, 01, 0, 001 o «Auto».

Pulse la tecla [INTRO] para abrir el cuadro de diálogo «Save changes» (guardar cambios).

#### 8.6.3 «Backlight» (retroiluminación)

Este menú permite la configuración de las opciones de retroiluminación de la pantalla.

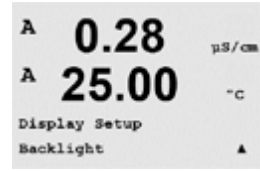

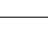

44

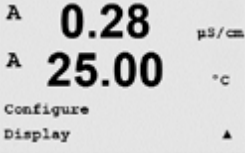

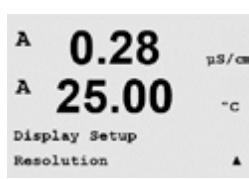

0.28

25.00

0.1

= 0.1

d = 0.1

uS/cm

-c

٠

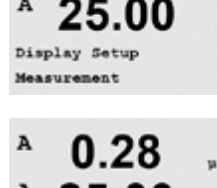

А

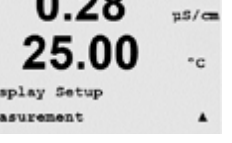

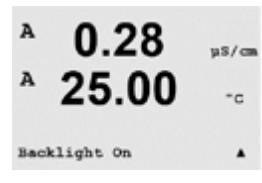

Los ajustes posibles son «On», «On 50%» (activo al 50%) o «Auto Off 50%» (inactivo al 50% automáticamente). Si se selecciona «Auto Off 50%», la retroiluminación pasará al 50% de su capacidad después de 4 minutos sin actividad de teclado. La retroiluminación regresará de forma automática al pulsar una tecla.

Pulse la tecla [INTRO] para abrir el cuadro de diálogo «Save Changes» (guardar los cambios).

## 8.6.4 «Name» (nombre)

Este menú permite la configuración de un nombre alfanumérico que se muestra en los primeros 9 caracteres de las líneas 3 y 4 de la pantalla. El valor predeterminado es nada (vacío).

Si se introduce un nombre en la línea 3 y/o 4, podrá seguir visualizándose una medición en la misma línea.

Utilice las teclas  $\triangleleft y \triangleright$  para navegar entre los dígitos que van a modificarse. Utilice las teclas  $\blacktriangle y \lor$  para cambiar el carácter que va a visualizarse. Una vez que se hayan introducido todos los dígitos en los dos canales de la pantalla, pulse [INTRO] para abrir el cuadro de diálogo «Save Changes» (guardar cambios).

La pantalla resultante en el modo de medición aparece en las líneas 3 y 4 por delante de las mediciones.

## 8.7 «Hold Analog Outputs» (salidas analógicas de pausa)

(RUTA: Menu/Configure/Hold Outputs)

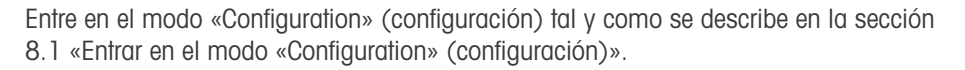

La función **«Hold outputs»** (salidas de pausa) se aplica durante el proceso de calibración. Si «Hold outputs» se ajusta en «Yes», durante el proceso de calibración la salida analógica, el relé de salida y la salida USB estarán en estado de pausa. El estado de pausa depende del ajuste. A continuación, puede consultar la lista de ajustes de pausa posibles. Son posibles las siguientes opciones:

«Hold Outputs?» (¿salidas de pausa?) Sí/No

La función **»DigitalIn»** (entrada digital) se aplica en todo momento. En cuanto se activa una señal en la entrada digital, el transmisor entra en modo de pausa y los valores de la salida analógica, los relés de salida y la salida USB entrarán en estado de pausa.

DigitalIn1/2\* «State = On/Low/High» (Estado = desactivado/bajo/alto)

- NOTA: «DigitalIn1» se usa para pausar el canal A «DigitalIn2» se usa para pausar el canal B\*
- \* Solo en el modelo de canal dual.

Posibles estados de pausa: Relés de salida: «On/

Salida analógica:

USB:

«On/Off» (activado/desactivado) «Last/Fixed» (último/fijo) «Last/Off» (último/desactivado)

(Ajustar/Set point) (Ajustar/Analog output) (Sistema/USB)

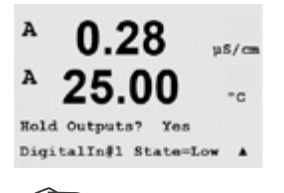

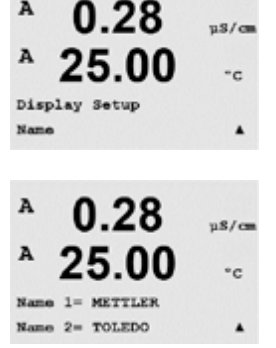

0.28

µS/cm °C 7.00 pH

25.00 °C

A

B METTLER B TOLEDO

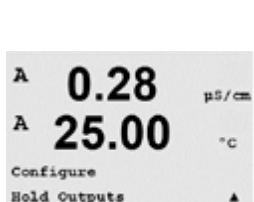

A

А

MENU System

A

A

A

A

System Set Language

0.28

25.00

0.28

25.00

0.28

25.00

Language English Press ENTER to Continu

µS/cm

°C

٠

µ\$/cm

\*c

pS/cm

°c

## 9 «System» (sistema)

(RUTA: Menu/System)

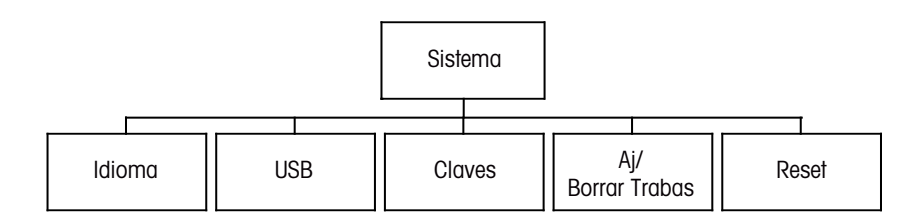

En modo «Measurement» (medición), pulse la tecla ◀. Pulse la tecla ▼ o ▲ para navegar hasta el menú «System» (sistema) y pulse [INTRO].

## 9.1 «Set Language» (configurar idioma)

(RUTA: Menu/System/Set Language)

Este menú permite la configuración del idioma de visualización.

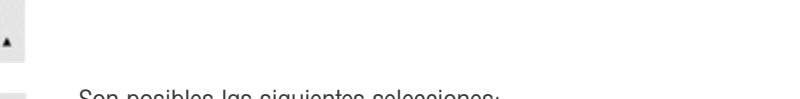

Son posibles las siguientes selecciones: inglés, francés, alemán, italiano, español, ruso, portugués y japonés. Pulse la tecla [INTRO] para abrir el cuadro de diálogo «Save changes» (guardar cambios).

## 9.2 USB

(RUTA: Menu/System/USB)

A 0.28 pS/cm A 25.00 -c System USB A

Puede ajustarse la opción «USB Hold» (pausar USB) como «Off» (desactivado) o «Last Values» (últimos valores). Un dispositivo anfitrión externo puede consultar datos del M200 easy. Si «USB Hold» se ajusta en «Off», se regresa a los valores actuales. Si se ajusta en «Last Values», se regresa a los valores presentes en el momento en que se configuró el estado de «USB Hold».

Este menú permite la configuración de la función «USB hold» (pausar USB).

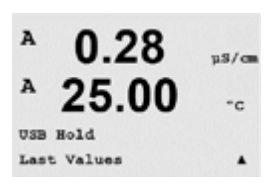

Pulse la tecla [INTRO] para abrir el cuadro de diálogo «Save Changes» (guardar los cambios).

### uS/cm А 25.00 °C System Passwords . A u\$/cm A

ord 00000

Change Administrator

0 28

25.00

\*c

.

uS/cm

°c

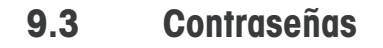

(RUTA: Menu/System/Passwords)

Este menú permite la configuración de las contraseñas del usuario y administrador, así como la configuración de una lista de menús permitidos para el usuario. El administrador tiene derechos de acceso a todos los menús. Todas las contraseñas predeterminadas para los transmisores nuevos son «00000».

El menú de contraseñas está protegido: introduzca la contraseña del administrador para entrar en el menú.

#### 9.3.1 **Cambiar contraseñas**

Consulte la sección 9.3 «contraseñas» para saber cómo entrar en el menú «Passwords» (contraseñas). Seleccione «Change Administrador« (cambiar administrador) o «Change Operator» (cambiar usuario) e introduzca la nueva contraseña.

Pulse la tecla [INTRO] y confirme la nueva contraseña. Pulse nuevamente la tecla [INTRO] para abrir el cuadro de diálogo «Save Changes» (guardar cambios).

### 9.3.2 Configuración del acceso a menús para el usuario

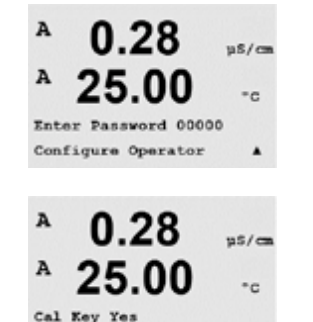

Quick Setup Yes

Consulte el punto 9.3 «contraseñas» para saber cómo entrar en el menú «Passwords» (contraseñas). A continuación, seleccione «Configure Operator» (configurar usuario) para configurar la lista de accesos para el usuario. Es posible asignar/denegar derechos a los siguientes menús: «Cal Key» (tecla de calibración), «Quick Setup» (Ajuste Rapido), «Configuration» (configuración), «System» (sistema) y «Servicio» (mantenimiento).

Elija «Yes» (sí) o «No» para permitir/denegar el acceso a los menús anteriores y pulse [INTRO] para avanzar a los siguientes elementos. Pulse la tecla [INTRO] después de configurar todos los menús para abrir el cuadro de diálogo «Save Changes» (guardar cambios). Seleccione «No» para desechar los valores introducidos y seleccione «Yes» (sí) para que los valores introducidos pasen a ser los valores actuales.

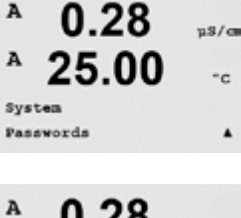

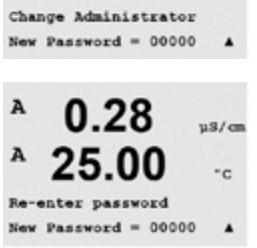

.

## 9.4 «Set/Clear Lockout» (establecer/eliminar bloqueo)

(RUTA: Menu/System/Set/Clear Lockout)

Este menú habilita/deshabilita la funcionalidad de bloqueo del transmisor. Se le pedirá una contraseña al usuario antes de que pueda acceder a los menús si la función «Lockout» (bloqueo) está activada.

El menú «Lockout» (bloqueo) está protegido: introduzca la contraseña del administrador y seleccione «Yes» (sí) para activar la función de bloqueo o «No» para desactivarla. Pulse la tecla [INTRO] después de la selección para abrir el cuadro de diálogo «Save Changes» (guardar cambios). Seleccione «No» para desechar el valor introducido y seleccione «Yes» para que el valor introducido pase a ser el valor actual.

## 9.5 «Reset» (reiniciar)

(RUTA: Menu/System/Reset)

Este menú permite el acceso a las siguientes opciones: «Reset System» (reiniciar el sistema), «Reset Analog Cal.» (reiniciar la calibración analógica).

## 9.5.1 «Reset System» (reiniciar el sistema)

Este menú permite reiniciar el medidor con los valores predeterminados de fábrica (puntos de referencia desactivados, salidas analógicas desactivadas, etc.). La calibración del medidor y de la salida analógica no se verán afectadas.

Pulse la tecla [INTRO] después de la selección para abrir la pantalla de confirmación. Si selecciona «No», regresará al modo de medición sin cambios. Si selecciona «Yes» (sí), se reiniciará el medidor.

## 9.5.2 «Reset Analog Calibration» (reiniciar la calibración analógica)

Este menú permite reiniciar los factores de calibración de la salida analógica con los últimos valores de calibración de fábrica.

Pulse la tecla [INTRO] después de la selección para abrir la pantalla de confirmación. Si selecciona «No», regresará al modo de medición sin cambios. Si selecciona «Yes» (sí), se reiniciará la calibración de la salida analógica.

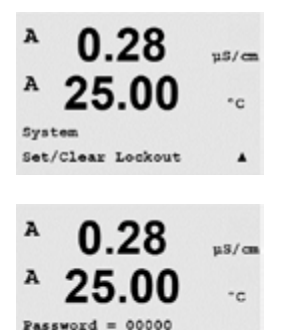

Enable Lockout = Yes

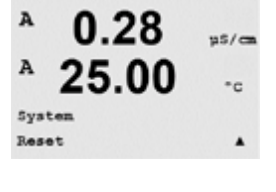

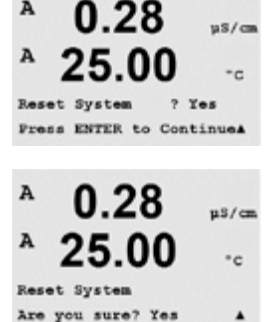

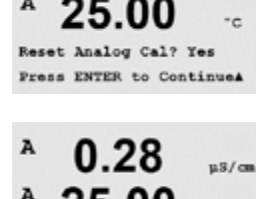

Reset Analog Calibrati

Are you sure? Yes

0.28

µS/cm

•c

on

A

## 10 «Servicio» (mantenimiento)

(RUTA: Menu/Service)

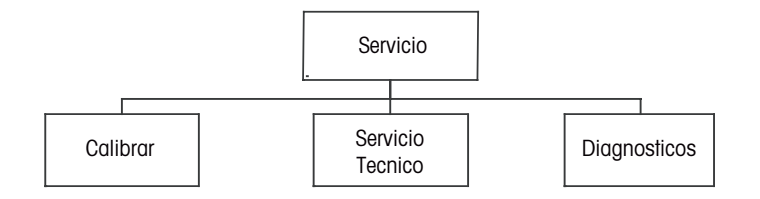

En modo «Measurement» (medición), pulse la tecla  $\blacktriangleleft$ . Pulse la tecla  $\blacktriangle$  o  $\nabla$  para navegar hasta el menú «Servicio» (mantenimiento) y pulse [INTRO]. A continuación, se detallan las opciones de configuración de sistema disponibles

## 10.1 Diagnóstico

(RUTA: Menu/Service/Diagnostics)

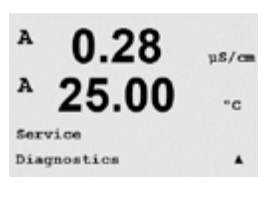

0.28

25.00

Model/Software Revision&

0.28

25.00

PN XXXXXXXX VX.XX SN XXXXXXXXXXX

0.28

25.00

MENU Service

A

A

Diagnostics

uS/ca

°c

.

us/ca

\*c

uS/cm

°C

Este menú es una herramienta valiosa para la resolución de problemas y ofrece una función de diagnóstico para los siguientes elementos: «Model/Sofware revision» (revisión de modelo/software), «Digital Input» (entrada digital), «Display» (pantalla), «Keypad» (teclado), «Memory» (memoria), «Set Relays» (configuración de relés), «Read Relays» (lectura de relés), «Set Analog Outputs» (configuración de salidas analógicas) y «Read Analog Outputs» (lectura de salidas analógicas).

## 10.1.1 «Model/Software Revision» (revisión de modelo/software)

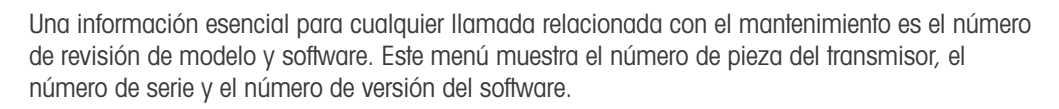

Con la tecla ▼ puede navegar hacia delante en este submenú para obtener información adicional, como la versión actual del software utilizado en el transmisor: Master V\_XXXX y Comm V\_XXXX, la versión del firmware del sensor (FW V\_XXX) y el hardware del sensor (HW XXXX).

Pulse [ENTER] para salir de esta pantalla.

## 10.1.2 Entrada digital

El menú «Digital Input» muestra el estado de las entradas digitales. Pulse [INTRO] para salir de esta pantalla.

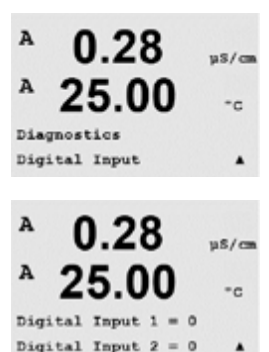

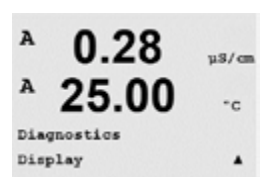

10.1.3 Pantalla

Todos los píxeles de la pantalla se encenderán durante 15 segundos para permitir la solución de problemas de la pantalla. 15 segundos, el transmisor regresará al modo de medición normal, o puede pulsar [INTRO] para salir antes.

#### 10.1.4 Teclado

Para el diagnóstico del teclado, la pantalla indicará qué tecla se debe pulsar. Al pulsar [INTRO], el transmisor regresará al modo de medición normal.

#### 10.1.5 «Memory» (memoria)

Si se selecciona «Memory» (memoria), el transmisor efectuará una prueba de la memoria RAM y ROM. Los patrones de prueba se escribirán y leerán en todas las ubicaciones de la memoria RAM. La suma de comprobación ROM se recalculará y comparará con el valor almacenado en la ROM.

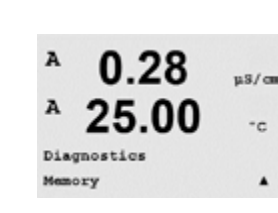

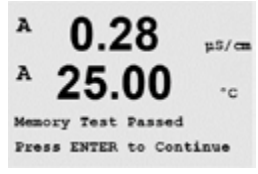

### A 0.28us/ca °c Diagnostics Set Relays ٠

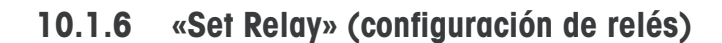

El menú de diagnóstico «Set Relays» permite la activación/desactivación de cada uno de los relés.

- 0 = normal (los contactos normalmente abiertos están abiertos)
- 1 = invertido (los contactos normalmente abiertos están cerrados)

Pulse [INTRO] para regresar al modo de medición.

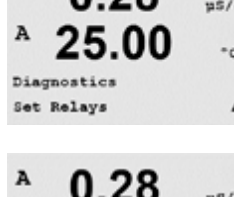

25.00

Relay1 = 0 Relay2

Relay3 = 0 Relay4

uS/cm

°c

0

= 0

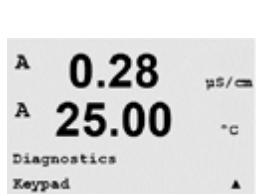

0.28

25.00

Kev press = (MENU ) ass ENTER to Continue

uS/cm

°C

А

### A 0.28 µS/cm A 25.00 °C Diagnostics Read Relays .

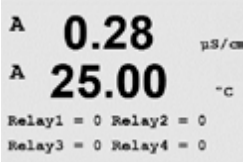

0.28

0.28

Analog out2 = 04.0 mA

-00

04.0

25

Analog out1

25.

Diagnostics Set Analog Outputs us/ca

°c

٠

118/0

°c

.

A

A

A

A

A

А

El menú de diagnóstico «Read Relays» (lectura de relés) muestra el estado de cada relé tal y como se define a continuación. Pulse [INTRO] para salir de esta pantalla.

«Read Relays» (lectura de relés)

0 = normal1 = invertido

10.1.7

#### 10.1.8 «Set Analog Outputs» (configuración de salidas analógicas)

Este menú permite al usuario configurar todas las salidas analógicas para un valor mA cualquiera dentro del intervalo 0-22 mA. Pulse [INTRO] para salir de esta pantalla.

#### 10.1.9 «Read Analog Outputs» (lectura de salidas analógicas)

Este menú muestra el valor mA de las salidas analógicas. Pulse [INTRO] para salir de esta pantalla.

#### 10.2 «Calibrate» (calibración)

(RUTA:Menu/Service/Calibrate)

Este menú tiene las opciones para calibrar el transmisor y las salidas analógicas; también permite el desbloqueo de la función de calibración.

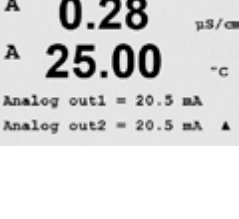

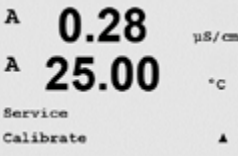

Impreso en Suiza

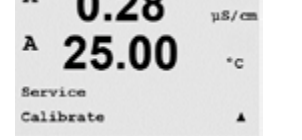

© 09/09 Mettler-Toledo AG, CH-8606 Greifensee, Suiza

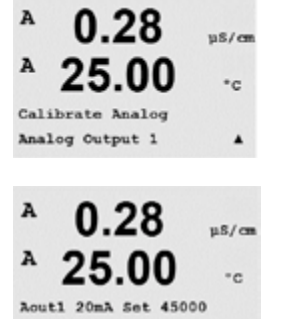

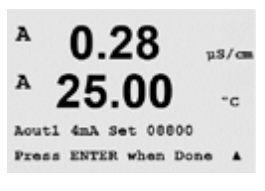

Press ENTER when Done

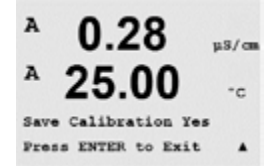

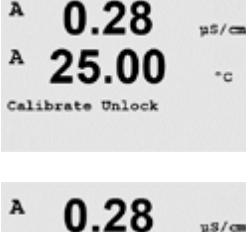

Unlock Calibration Yes Press ENTER to Continues

# 10.2 0.28 Select

°C

.

## 10.2.1 «Calibrate Analog» (calibración analógica)

Seleccione la salida analógica que desee calibrar. Cada salida analógica puede calibrarse a 4 y 20 mA.

Conecte un medidor de miliamperios preciso a los terminales de salida analógica y después ajuste el número de cinco dígitos en la pantalla hasta que el medidor de miliamperios lea 4,00 mA y repita la operación para 20,00 mA.

Cuando el número de cinco dígitos aumenta, la corriente de la salida aumenta, mientras que si el número disminuye, la corriente de salida disminuye. De este modo, pueden realizarse cambios grandes de corriente de salida cambiando los dígitos de los millares o las centenas, mientras que pueden realizarse cambios más precisos cambiando las decenas y las unidades.

Pulse la tecla [INTRO] después de introducir ambos valores para abrir una pantalla de confirmación. Seleccione «No» para desechar los valores introducidos y seleccione «Yes» (sí) para que los valores introducidos pasen a ser los valores actuales.

## 10.2.2 «Calibrate Unlock» (desbloqueo de calibración)

Seleccione este menú para configurar el menú «Cal» (calibración). Para ello, consulte la sección 7 «Calibración del sensor».

Si selecciona «Yes» (sí), podrán seleccionarse los menús de calibración del medidor y salida analógica en el menú «Cal» (calibración). Si selecciona «No», en el menú «Cal» solo estará disponible la calibración de los sensores. Pulse [INTRO] tras la selección para que aparezca la ventana de confirmación.

## 10.3 «Tech Servicio» (servicio técnico)

(RUTA: Menu/Tech Service)

Nota: este menú es solo para uso del personal de servicio técnico de Mettler-Toledo.

## 11 «Info» (información)

(RUTA: Info)

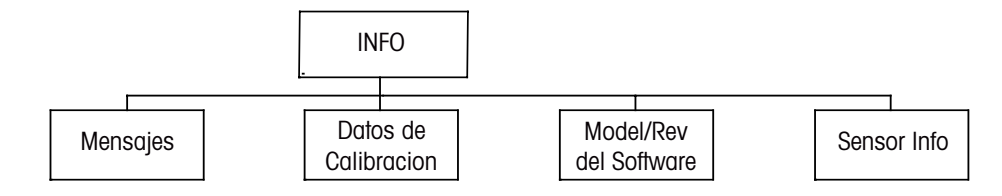

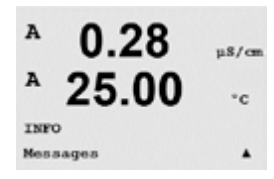

Si pulsa la tecla ▼, se visualizará el menú «Info» con las opciones «Messages» (mensajes), «Calibration Data» (datos de calibración) y «Model/Software Revision» (revisión de modelo/software).

## 11.1 «Messages» (mensajes)

(RUTA: Info/Messages)

Se visualiza el mensaje más reciente. Las flechas arriba y abajo permiten desplazarse por los últimos cuatro mensajes.

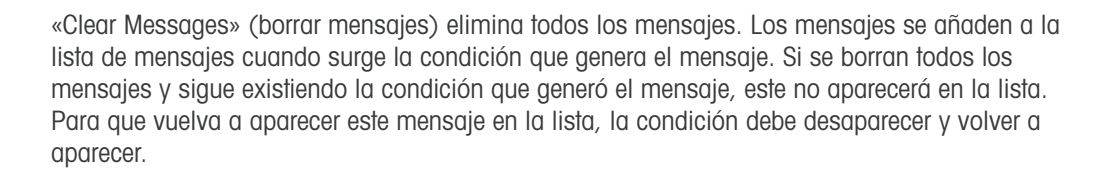

## 11.2 «Calibration Data» (datos de calibración)

(RUTA: Info/Calibration Data)

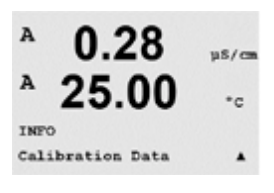

Si selecciona «Calibration Data» (datos de calibración), se mostrarán las constantes de calibración para cada sensor. Utilice las teclas de desplazamiento arriba y abajo para alternar entre los canales A y B.

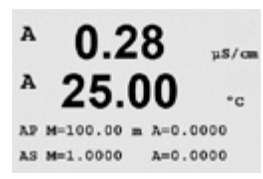

P = constantes de calibración para la medición principal S = constantes de calibración para la medición secundaria

Pulse [INTRO] para salir de esta pantalla.

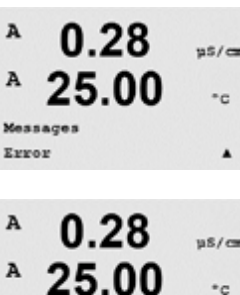

Clear Messages

53

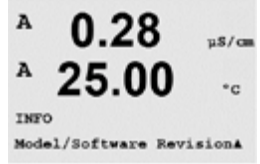

0

SN XXXXXXXXXX

µ\$/a

## 11.3 «Model/Software Revision» (revisión de modelo/software)

Si selecciona «Model/Software Revision» (revisión de modelo / software) aparecerá el número de pieza, el modelo y el número de serie del transmisor, así como información sobre los sensores conectados.

Con la tecla ▼ puede navegar hacia delante en este submenú para obtener información adicional, como la versión actual del software utilizado en el transmisor: Master V\_XXXX y Comm V\_XXXX, la versión del firmware del sensor (FW V\_XXX) y el hardware del sensor (HW XXXX).

La información visualizada es importante para cualquier llamada relacionada con el mantenimiento. Pulse [INTRO] para regresar al modo de medición normal.

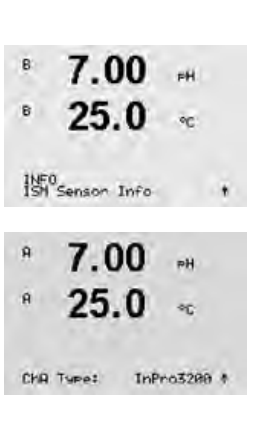

## 11.4 Información del sensor

Tras conectar un sensor, se mostrará en este menú la siguiente información sobre el sensor. Utilice las flechas de desplazamiento arriba y abajo para desplazarse en el menú.

«Type» (tipo): «Serial-No.» (número de serie): «Part-No.» (pieza n.º): tipo de sensor número de serie del sensor conectado número de pieza del sensor conectado

# 12 Mantenimiento

# 12.1 Limpieza del panel delantero

Limpie el panel delantero con un trapo suave humedecido (solo agua, sin disolventes). Limpie con cuidado la superficie y seque con un trapo suave.

# 13 Resolución de problemas

Si el equipo no se utiliza del modo especificado por Mettler-Toledo, la protección ofrecida por el equipo puede verse dañada.

Revise la siguiente tabla para consultar las posibles causas de los problemas más comunes:

| Problema                                       | Causa posible                                                                                                    |
|------------------------------------------------|----------------------------------------------------------------------------------------------------|
| Pantalla en blanco.                            | <ul> <li>Sin alimentación en el M200 easy.</li> <li>Fusible fundido.</li> <li>Contraste de la pantalla LCD mal ajustado.</li> <li>Fallo del equipo.</li> </ul>                                                                                                    |
| Lecturas de medición incorrectas.              | <ul> <li>Sensor mal instalado.</li> <li>Se ha introducido un multiplicador de unidades incorrecto.</li> <li>Compensación de temperatura mal ajustada o desactivada.</li> <li>El sensor necesitan calibración.</li> <li>Sensor o cable defectuosos o de una longitud excesiva.</li> <li>Fallo del equipo.</li> </ul> |
| Lecturas de medición inestables.               | <ul> <li>Sensores o cables instalados demasiado cerca del<br/>equipo que genera un alto nivel de ruido eléctrico.</li> <li>La longitud del cable supera la medida<br/>recomendada.</li> <li>Configuración de promedio demasiado baja.</li> <li>Sensor o cable defectuosos.</li> </ul>                               |
| Aparece \land parpadeando.                     | <ul> <li>El punto de referencia está en situación de alarma<br/>(punto de referencia superado).</li> <li>Se ha seleccionado una alarma (consulte el<br/>apartado 8.1 «Alarma / limpiar») y se ha emitido.</li> </ul>                                                                                                |
| No se puede cambiar la configuración de menús. | <ul> <li>Usuario bloqueado por motivos de seguridad.</li> </ul>                                                                                                    |

## 13.1 Sustitución del fusible

Asegúrese de que el cable de alimentación está desenchufado antes de sustituir el fusible. Esta operación solo debe ser realizada por personal familiarizado con el transmisor y que esté cualificado para dicho trabajo.

Si el consumo eléctrico del transmisor M200 easy es demasiado alto o si una avería provoca un cortocircuito, el fusible se fundirá. En este caso, extraiga el fusible y sustitúyalo por otro del tipo especificado en la sección 14 «Accesorios y piezas de recambia».

## 13.2 Lista de mensajes de error/ advertencias y alarmas de pH

| Avisos                   | Descripción                                                                |
|--------------------------|----------------------------------------------------------------------------|
| Aviso pH slope >102%     | Pendiente demasiado grande                                                 |
| Aviso pH slope < 90%     | Pendiente demasiado pequeña                                                |
| Aviso pH Cero >7.5 pH    | Desviación de cero demasiado grande                                        |
| Aviso pH Cero < 6.5 pH   | Desviación de cero demasiado pequeña                                       |
| Aviso pH Vid cambio <0.3 | Resistencia del electrodo de cristal con cambio menos<br>que el factor 0,3 |
| Aviso pH Vid cambio >3   | Resistencia del electrodo de cristal con cambio mayor<br>que el factor 3   |
|                          |                                                                            |

| Alarmas                            | Descripción                                                      |
|------------------------------------|------------------------------------------------------------------|
| Watchdog time-out                  | Fallo de SW / del sistema                                        |
| Error pH slope >103%               | Pendiente demasiado grande                                       |
| Error pH slope < 80%               | Pendiente demasiado pequeña                                      |
| Error pH Cero > 8.0 pH             | Desviación de cero demasiado grande                              |
| Error pH Cero < 6.0 pH             | Desviación de cero demasiado pequeña                             |
| Error pH Vid Res > 2000 M $\Omega$ | Resistencia del electrodo de cristal demasiado grande (rotura)   |
| Error pH Vid Res < 5 M $\Omega$    | Resistencia del electrodo de cristal demasiado pequeña (cortoc.) |

## 13.3 Lista de mensajes de error/ advertencias y alarmas de O<sub>2</sub>

| Avisos                             | Descripción                          |
|------------------------------------|--------------------------------------|
| Aviso O <sub>2</sub> slope <-90 nA | Pendiente demasiado grande           |
| Aviso O <sub>2</sub> slope >-35 nA | Pendiente demasiado pequeña          |
| Aviso O <sub>2</sub> zero > 0.3 nA | Desviación de cero demasiado grande  |
| Aviso O <sub>2</sub> zero <-0.3 nA | Desviación de cero demasiado pequeña |

| Alarmas                             | Descripción                          |
|-------------------------------------|--------------------------------------|
| Watchdog time-out                   | Fallo de SW / del sistema            |
| Error O <sub>2</sub> slope <-110 nA | Pendiente demasiado grande           |
| Error $O_2$ slope >-30 nA           | Pendiente demasiado pequeña          |
| Error O <sub>2</sub> zero >0.6 nA   | Desviación de cero demasiado grande  |
| Error O <sub>2</sub> zero <-0.6 nA  | Desviación de cero demasiado pequeña |

## 13.4 Lista de mensajes de error/ advertencias y alarmas de conductividad

| Alarmas                                                           | Descripción      |
|-------------------------------------------------------------------|------------------|
| Transcurso del intervalo de retardo<br>del dispositivo de control | Fallo SW/sistema |

## 13.5 Lista de mensajes de error/ advertencias y alarmas de ORP

| Advertencias                                                   | Descripción                          |
|----------------------------------------------------------------|--------------------------------------|
| Advertencia punto cero ORP > 30 mV                             | Desviación de cero demasiado grande  |
| Advertencia punto cero ORP <-30 mV                             | Desviación de cero demasiado pequeña |
|                                                                |                                      |
| Alarmas                                                        | Descripción                          |
| Transcurso del intervalo de retardo del dispositivo de control | Fallo SW/sistema                     |
| Error punto cero ORP > 60 mV                                   | Desviación de cero demasiado grande  |
| Error punto cero ORP <-60 mV                                   | Desviación de cero demasiado pequeña |

## 13.6 Advertencias y alarmas indicadas en pantalla

## 13.6.1 Advertencias

Si se dan las condiciones que generan una advertencia, se registrará el mensaje y podrá seleccionarse desde el apartado de menú de mensajes (RUTA: Info/Messages; consulte también el apartado «Mensajes»). En función de los parámetros establecidos para el transmisor, cuando se emita una advertencia o una alarma, aparecerá el mensaje «Failure – Press Enter» (fallo: pulse ENTER) en la línea 4 de la pantalla (consulte también el apartado 8.6 «Pantalla»; RUTA: Menu/Configure/Display/Measurement).

## 13.6.2 Alarmas

Las alarmas se muestran en pantalla con un símbolo parpadeante y se registran en el apartado de menú de mensajes (RUTA: Info/Messages; consulte también el apartado 11.1 «Mensajes»).

Asimismo, puede activarse o desactivarse la visualización en pantalla (RUTA: Menu/Configure/Alarm/Clean). Si se produce una de estas alarmas y se ha activado la detección, aparecerá un símbolo parpadeante en la pantalla y el mensaje se grabará en el apartado de menú de mensajes

(RUTA: Info/Messages; consulte también el apartado 11.1 «Mensajes»).

Las alarmas que se produzcan por incumplimiento de la limitación de un punto de referencia o del intervalo (consulte el apartado 8.4 «Puntos de referencia», RUTA: Menu/Configure/Setpoint) también se mostrarán con un símbolo parpadeante y se registrarán en el apartado de menú de mensajes

(RUTA: Info/Messages; consulte también el apartado 11.1 «Mensajes»).

En función de los parámetros establecidos para el transmisor, cuando se emita una advertencia o una alarma, aparecerá el mensaje «Failure – Press Enter» (fallo: pulse ENTER) en la línea 4 de la pantalla (consulte también el apartado 8.6 «Pantalla»; RUTA: Menu/Configure/Display/Measurement).

# 14 Accesorios y piezas de recambio

Póngase en contacto con su oficina de ventas o representante local de Mettler-Toledo para obtener más información acerca de accesorios adicionales y piezas de recambio.

Para M200 easy

| Descripción                                                                                    | Orden N°   |
|------------------------------------------------------------------------------------------------|------------|
| Kit de montaje sobre tubería para modelos 1/2DIN                                               | 52 500 212 |
| Kit de montaje en panel para modelos 1/2DIN                                                    | 52 500 213 |
| Cubierta protectora para modelos 1/2DIN                                                        | 52 500 214 |
| Adaptador para panel de M300 a recorte de 200/2000                                             | 58 083 300 |
| Fusible de alimentación de repuesto de 5x20mm, 1 A, 250 V, con retraso, Littlefuse o Hollyland | 58 091 326 |
| Bloque de terminales para M200 easy, M300 y M400                                               | 52 121 504 |

# 15 Especificaciones técnicas

# 15.1 Especificaciones técnicas generales

| Especificaciones de conductividad / resistividad |                                                                           |  |
|--------------------------------------------------|---------------------------------------------------------------------------|--|
| Sensor de 2 electrodos de conductividad          | De 0 a 40 000 µS/cm                                                       |  |
|                                                  | $(25 \ \Omega \times \text{cm a } 100 \ \text{M}\Omega \times \text{cm})$ |  |
| Sensor de 4 electrodos de conductividad          | De 0,01 a 650 mS/cm<br>(1,54 $\Omega$ × cm a 0,1 M $\Omega$ x cm)         |  |
| Curvas de concentración de sustancia             | HCI (0–15%), H <sub>2</sub> SO <sub>4</sub> (0–25%),                      |  |
| química                                          | NaOH (0–13%), H <sub>3</sub> PO <sub>4</sub> (0–35%)                      |  |
|                                                  | Panaos de conductividad equivalente de                                    |  |
| Rango TDS (CaCO3 y NaCl)                         | cubierta                                                                  |  |
| Intervalo de medición de temperatura             | De -40 a +200.0 °C (de -40 a 392 °F)                                      |  |
| Distancia máxima del sensor                      | 80 m (260 ft)                                                             |  |
| Precisión de cond. / res.                        | ±1 dígito                                                                 |  |
| Resolución cond. / res.                          | Puede seleccionarse                                                       |  |
| Resolución de temperatura                        | Puede seleccionarse                                                       |  |
|                                                  | autom. / 0,001 / 0,01 / 0,1 / 1 °C (°F)                                   |  |
| Precisión de temperatura                         | ±1 dígito                                                                 |  |
| Calibración                                      | 1 punto (desviación), 2 puntos, proceso                                   |  |
| Especificaciones de pH                           |                                                                           |  |
| Intervalo de pH                                  | De -1,00 a 15,00 pH                                                       |  |
| Resolución de pH                                 | Puede seleccionarse autom. / 0,01 / 0,1 / 1                               |  |
| Precisión de pH                                  | ±1 dígito                                                                 |  |
| Intervalo de medición de temperatura             | De –30 a +130 °C (entre 22 y 266 °F)                                      |  |
| Distancia máxima del sensor                      | 80 m (260 ff)                                                             |  |
| Resolución de temperatura                        | Puede seleccionarse<br>autom. / 0,001 / 0,01 / 0,1 / 1 °C (°F)            |  |
| Precisión de temperatura                         | ±1 dígito                                                                 |  |
| Calibración                                      | 1 punto, 2 puntos, proceso                                                |  |
| Especificaciones sobre oxígeno disuelto          |                                                                           |  |
| Intervalo de concentración de oxígeno disuelto   | De 0,00 a 50,00 ppm (mg/l)                                                |  |
| Intervalo de saturación de oxígeno disuelto      | De 0 a 500 %                                                              |  |
| Precisión de oxígeno disuelto                    | ±1 dígito                                                                 |  |
| Resolución de oxígeno disuelto                   | Puede seleccionarse                                                       |  |
| Intervalo de medición de temperatura             | De -10 a 80 °C (de 14 a 176 °F)                                           |  |
| Distancia máxima del sensor                      | 80 m (260 ft)                                                             |  |
| Resolución de temperatura                        | Puede seleccionarse                                                       |  |
|                                                  |                                                                           |  |
| Precision de lemperatura                         | ±1 digilo                                                                 |  |
| Calibración                                      | i punto (pendiente o desviacion), proceso<br>(pendiente o desviación)     |  |
| Especificaciones de ORP                          |                                                                           |  |
| Intervalo de ORP                                 | De -1500 a 1500 mV                                                        |  |
| Resolución de ORP                                | Puede seleccionarse<br>autom. / 0,001 / 0,01 / 0,1 / 1                    |  |
| Precisión de ORP                                 | ±1 dígito                                                                 |  |
| Calibración                                      | 1 punto (desviación)                                                      |  |
| Distancia máxima del sensor                      | 80 m (260 ft)                                                             |  |

### 15.2 Especificaciones eléctricas para los modelos 1/2DIN y 1/4DIN

| Dequisitos de potopoia                        |                                                                                                    |
|-----------------------------------------------|----------------------------------------------------------------------------------------------------|
|                                               |                                                                                                    |
| Frecuencia                                    | de 50 a 60 Hz                                                                                                   |
| Señales de salida analógica                   | 2 salidas (4 para el modelo de canal dual) de 0/4<br>a 22 mA, aisladas galvánicamente desde entrada y<br>tierra |
| Error en las mediciones en salidas analógicas | <±0,05 en un intervalo de 1 a 20 mA<br><±0,1 mA en un intervalo de 0 a 1 mA                                     |
| Configuración de salidas analógicas           | Lineal                                                                                                    |
| Carga                                         | máx. 500 Ω                                                                                                    |
| Terminales de conexión                        | Terminales desmontables con tornillos                                                                           |
| Comunicación digital                          | Puerto USB, conector tipo B                                                                                     |
| Entrada digital                               | 1 (2 para el modelo de canal dual)                                                                              |
| Fusible de alimentación principal             | 1,0 A de fundido lento, tipo FC                                                                                 |
| Relés                                         | 2-SPDT de tipo mecánico 250 V CA, 30 V CC,<br>3 A resistivo                                                     |
| Retardo de relé de alarma                     | de 0 a 999 s                                                                                                    |
| Teclado                                       | 5 teclas táctiles                                                                                               |
| Pantalla                                      | Cuatro líneas                                                                                                   |
| Longitud máxima del cable<br>hasta el sensor  | 80 m (260 ff)                                                                                                   |
| Conforme a normativas                         | CE                                                                                                    |

### 15.3 Especificaciones mecánicas para la versión 1/4DIN

| Dimensiones<br>(carcasa: Al. x An. x Prof.)* | 96 x 96 x 140 mm (modelo 1/4DIN)        |
|----------------------------------------------|-----------------------------------------|
| Bisel delantero (Al. x An.)                  | 102 x 102 mm                            |
| Profundidad profundidad                      | 125 mm (sin incluir conectores plug-in) |
| Peso                                         | 0,6 kg (1,5 lb)                         |
| Material                                     | ABS/policarbonato                       |
| Velocidad de entrada                         | IP 65 (parte delantera)/IP 20 (carcasa) |
| * Al although Ann ann albhough Duraf anns    | for a dial and                          |

\* Al. = altura, An. = anchura, Prof. = profundidad

### Especificaciones mecánicas para la versión 1/2DIN 15.4

| Dimensiones<br>(carcasa: Al. x An. x Prof.)* | 144 x 144 x 116 mm                     |
|----------------------------------------------|----------------------------------------|
| Bisel delantero (Al. x An.)                  | 150 x 150 mm                           |
| Profundidad máxima: panel montado            | 87 mm (sin incluir conectores plug-in) |
| Peso                                         | 0,95 kg (2 lb)                         |
| Material                                     | ABS/policarbonato                      |
| Velocidad de entrada                         | IP 65                                  |

\* Al. = altura, An. = anchura, Prof. = profundidad

Impreso en Suiza

## 15.5 Especificaciones medioambientales para los modelos 1/2DIN y 1/4DIN

| Temperatura de almacenamiento                         | De -40 a 70 °C (de -40 a 158 °F)         |
|-------------------------------------------------------|------------------------------------------|
| Intervalo de funcionamiento a<br>temperatura ambiente | De -10 a 50 °C (de 14 a 122 °F)          |
| Humedad relativa                                      | De 0 a 95% sin condensación              |
| Emisiones                                             | De acuerdo con la norma EN55011, clase A |
| Entorno eléctrico UL                                  | Instalación (sobretensión) categoría II  |

### 16 Tablas de valores predeterminados 16.1 M200 easy (instrumentos monocanal)

| Parámetro                       | Subparámetro          | Valor                                                | Unidad |
|---------------------------------|-----------------------|------------------------------------------------------|--------|
| Alarma                          | Relé                  | 2                                                    |        |
|                                 | Diagnóstico           | No                                                   |        |
|                                 | Fallo de alimentación | No                                                   |        |
|                                 | Fallo de software     | No                                                   |        |
|                                 | Desconectar can. A    | No                                                   |        |
|                                 | Modo de pausa*        | Último                                               |        |
|                                 | Retardo               | 1                                                    | S      |
|                                 | Histéresis            | 0                                                    |        |
|                                 | Estado                | Invertido                                            |        |
| Limpiar                         | Relé                  | 1                                                    |        |
|                                 | Modo de pausa*        | Último                                               |        |
|                                 | Intervalo             | 0                                                    | h      |
|                                 | Tiempo de limpieza    | 0                                                    | S      |
|                                 | Estado                | Normal                                               |        |
|                                 | Retardo               | 0                                                    |        |
|                                 | Histéresis            | 0                                                    |        |
| Idioma                          |                       | Español                                              |        |
| Contraseñas                     | Administrador         | 00000                                                |        |
|                                 | Usuario               | 00000                                                |        |
| Bloqueo                         | Sí / No               | No                                                   |        |
| Salida analógica                | 1                     | a                                                    |        |
|                                 | 2                     | b                                                    |        |
| Todas las salidas<br>analógicas | Modo                  | 4–20 mA                                              |        |
| 0                               | Тіро                  | Normal                                               |        |
|                                 | Alarma                | Desactivado                                          |        |
|                                 | Modo de pausa         | Último valor                                         |        |
| Punto de referencia 1           | Medición              | a                                                    |        |
|                                 | Тіро                  | Desactivado                                          |        |
|                                 | Valor alto / bajo     | 0                                                    |        |
|                                 | Relé                  | 2                                                    |        |
| Punto de referencia 2           | Medición              | b**                                                  |        |
|                                 | Тіро                  | Desactivado                                          |        |
|                                 | Valor alto / bajo     | 0                                                    |        |
|                                 | Relé                  | 2                                                    |        |
| Punto de referencia 3           | Medición              | _(Ninguno)                                           |        |
|                                 | Тіро                  | Desactivado                                          |        |
|                                 | Valor alto / bajo     | 0                                                    |        |
|                                 | Relé                  | _(Ninguno)                                           |        |
| Punto de referencia 4           | Medición              | _(Ninguno)                                           |        |
|                                 | Тіро                  | Desactivado                                          |        |
|                                 | Valor alto / bajo     | 0                                                    |        |
|                                 | Relé                  | _(Ninguno)                                           |        |
| Relé 1                          |                       | Limpiar                                              |        |
| Relé 2                          |                       | Alarma, punto de referencia 1, punto de referencia 2 |        |

\* Para la señal de salida analógica si el relé está activado.
\*\* (Ninguno) si el sensor de ORP está conectado.

# 16.2 M200 easy (instrumentos de canal dual)

| Parámetro                    | Subparámetro          | Valor        | Unidad |
|------------------------------|-----------------------|--------------|--------|
| Alarma                       | Relé                  | 2            |        |
|                              | Diagnóstico           | No           |        |
|                              | Fallo de alimentación | No           |        |
|                              | Fallo de software     | No           |        |
|                              | Desconectar can. A    | No           |        |
|                              | Desconectar can. B    | No           |        |
|                              | Modo de pausa*        | Último       |        |
|                              | Retardo               | 1            | S      |
|                              | Histéresis            | 0            |        |
|                              | Estado                | Invertido    |        |
| Limpiar                      | Relé                  | 1            |        |
|                              | Modo de pausa*        | Último       |        |
|                              | Intervalo             | 0            | h      |
|                              | Tiempo de limpieza    | 0            | S      |
|                              | Estado                | Normal       |        |
|                              | Retardo               | 0            |        |
|                              | Histéresis            | 0            |        |
| Idioma                       |                       | Español      |        |
| Contraseñas                  | Administrador         | 00000        |        |
|                              | Usuario               | 00000        |        |
| Bloqueo                      | Sí / No               | No           |        |
| Salida analógica             | 1                     | a            |        |
|                              | 2                     | b**          |        |
|                              | 3                     | С            |        |
|                              | 4                     | d**          |        |
| Todas las salidas analógicas | Modo                  | 4–20 mA      |        |
|                              | Тіро                  | Normal       |        |
|                              | Alarma                | Desactivado  |        |
|                              | Modo de pausa         | Último valor |        |
| Punto de referencia 1        | Medición              | a            |        |
|                              | Тіро                  | Desactivado  |        |
|                              | Valor alto / bajo     | 0            |        |
|                              | Relé                  | 2            |        |
| Punto de referencia 2        | Medición              | С            |        |
|                              | Тіро                  | Desactivado  |        |
|                              | Valor alto / bajo     | 0            |        |
|                              | Relé                  | 2            |        |
| Punto de referencia 3        | Medición              | _(Ninguno)   |        |
|                              | Тіро                  | Desactivado  |        |
|                              | Valor alto / bajo     | 0            |        |
|                              | Relé                  | _(Ninguno)   |        |
|                              |                       |              |        |
| Punto de referencia 4        | Medición              | _(Ninguno)   |        |
|                              | Тіро                  | Desactivado  |        |
|                              | Valor alto / bajo     | 0            |        |
|                              | Relé                  | _(Ninguno)   |        |

| Parámetro             | Subparámetro      | Valor                         | Unidad |
|-----------------------|-------------------|-------------------------------|--------|
| Punto de referencia 5 | Medición          | _(Ninguno)                    |        |
|                       | Тіро              | Desactivado                   |        |
|                       | Valor alto / bajo | 0                             |        |
|                       | Relé              | _(Ninguno)                    |        |
| Punto de referencia 6 | Medición          | _(Ninguno)                    |        |
|                       | Тіро              | Desactivado                   |        |
|                       | Valor alto / bajo | 0                             |        |
|                       | Relé              | _(Ninguno)                    |        |
| Relé 1                |                   | Limpiar                       |        |
| Relé 2                |                   | Alarma, punto de referencia 2 |        |

\* Para la señal de salida analógica si el relé está activado.

\*\* \_ (Ninguno) si el sensor de ORP está conectado.

## 16.3 Accesorios y piezas de recambio

El transmisor reconoce el sensor digital conectado y carga diferentes valores predeterminados en función del tipo de sensor digital. En este capítulo se enumeran los valores predeterminados para los sensores conectados al canal A. Si no se especifica lo contrario, estos valores también son válidos para el segundo canal (dispositivos de canal dual).

## 16.3.1 pH

| Parámetro                       | Subparámetro  | Valor             | Unidad             |
|---------------------------------|---------------|-------------------|--------------------|
| Tampón de pH                    |               | Mettler-9         |                    |
| Salida analógica                | 1             | a – pH            |                    |
|                                 | 2             | a — Temperatura   | °C                 |
| Todas las salidas<br>analógicas | Modo          | 4–20 mA           |                    |
|                                 | Тіро          | Normal            |                    |
|                                 | Alarma        | Desactivado       |                    |
|                                 | Modo de pausa | Último valor      |                    |
| рН                              | Valor 4 mA    | 2                 | рН                 |
|                                 | Valor 20 mA   | 12                | рН                 |
| Temperatura                     | Valor 4 mA    | 0                 | °C                 |
|                                 | Valor 20 mA   | 100               | °C                 |
| Punto de referencia 1           | Medición      | a                 |                    |
|                                 | Тіро          | Desactivado       |                    |
|                                 | Valor alto    | 12                | рН                 |
|                                 | Valor bajo    | 0                 | рН                 |
|                                 | Relé          | 2                 |                    |
| Punto de referencia 2           | Medición      | b (2.° canal: c)  |                    |
|                                 | Тіро          | Desactivado       |                    |
|                                 | Valor alto    | 0 (2.° canal: 12) | °C (2.° canal: pH) |
|                                 | Valor bajo    | 0 (2.° canal: 0)  | °C (2.° canal: pH) |
|                                 | Relé          | 2                 |                    |
| Resolución                      | рН            | 0.01              | рН                 |
|                                 | Temperatura   | 0.1               | °C                 |
| Control de desviación           |               | Autom.            |                    |
| IP                              |               | 7,0               | рН                 |
| STC                             |               | 0.000             | pH/°C              |
| Fijar temp cal.                 |               | No                |                    |

# 16.3.2 Oxígeno

| Parámetro                       | Subparámetro  | Valor             | Unidad                   |
|---------------------------------|---------------|-------------------|--------------------------|
| Salida analógica                | 1             | a – Oxígeno       | % sat.                   |
|                                 | 2             | a — Temperatura   | °C                       |
| Todas las salidas<br>analógicas | Modo          | 4–20 mA           |                          |
|                                 | Тіро          | Normal            |                          |
|                                 | Alarma        | Desactivado       |                          |
|                                 | Modo de pausa | Último valor      |                          |
| Oxígeno                         | Valor 4 mA    | 0                 | % sat.                   |
|                                 | Valor 20 mA   | 100               | % sat.                   |
| Temperatura                     | Valor 4 mA    | 0                 | °C                       |
|                                 | Valor 20 mA   | 100               | °C                       |
| Punto de referencia 1           | Medición      | a                 |                          |
|                                 | Тіро          | Desactivado       |                          |
|                                 | Valor alto    | 50                | % sat.                   |
|                                 | Valor bajo    | 0                 | % sat.                   |
|                                 | Relé          | 2                 |                          |
| Punto de referencia 2           | Medición      | b (2.º canal: c)  |                          |
|                                 | Тіро          | Desactivado       |                          |
|                                 | Valor alto    | 0 (2.º canal: 50) | °C (2.° canal:<br>% sat. |
|                                 | Valor bajo    | 0 (2.º canal: 0)  | °C (2.° canal:<br>% sat. |
|                                 | Relé          | 2                 |                          |
| Resolución                      | Oxígeno       | autom.            | % sat.                   |
|                                 | Temperatura   | 0,1               | °C                       |
| Polarización V*                 |               | + 675             | mV                       |
| CalPres                         |               | 759,8             | mmHg                     |
| Pres. proc.                     |               | 759,8             | mmHg                     |
| ProcCalPres                     |               | CalPres           |                          |
| Salinidad                       |               | 0,0               | g/Kg                     |
| Humedad                         |               | 100               | %                        |

\* No ajustable.

### 68

| 16.3.3 | Conductividad |
|--------|---------------|
|--------|---------------|

| Parámetro                       | Subparámetro                  | Valor                                    | Unidad                         |
|---------------------------------|-------------------------------|------------------------------------------|--------------------------------|
| Salida analógica                | 1                             | a – Conductividad<br><i>Resistividad</i> | μS/cm<br>M $\Omega$ -cm        |
|                                 | 2                             | a – Temperatura                          | °C                             |
| Todas las salidas<br>analógicas | Modo                          | 4-20 mA                                  |                                |
|                                 | Тіро                          | Normal                                   |                                |
|                                 | Alarma                        | Desactivado                              |                                |
|                                 | Modo de pausa                 | Último valor                             |                                |
| Conductividad                   | Valor 4 mA                    | 0,1<br>10                                | μS/cm<br>MΩ-cm                 |
|                                 | Valor 20 mA                   | 10<br>20                                 | μS/cm<br>MΩ-cm                 |
| Temperatura                     | Valor 4 mA                    | 0                                        | °C                             |
|                                 | Valor 20 mA                   | 100                                      | °C                             |
| Punto de referencia 1           | Medición                      | a                                        |                                |
|                                 | Тіро                          | Desactivado                              |                                |
|                                 | Valor alto                    | 00                                       | μS/cm<br>MΩ-cm                 |
|                                 | Valor bajo                    | 00                                       | μS/cm<br>MΩ-cm                 |
|                                 | Relé                          | 2                                        |                                |
| Punto de referencia 2           | Medición                      | b (2.º canal: c)                         |                                |
|                                 | Тіро                          | Desactivado                              |                                |
|                                 | Valor alto                    | 0<br>0                                   | °C (2.° canal: μS/cm)<br>MΩ-cm |
|                                 | Valor bajo                    | 0<br>0                                   | °C (2.° canal: μS/cm)<br>MΩ-cm |
|                                 | Relé                          | 2                                        |                                |
| Resolución                      | Conductividad<br>Resistividad | 0,01<br>0,01                             | μS/cm<br>MΩ-cm                 |
|                                 | Temperatura                   | 0,1                                      | °C                             |

Impreso en cursiva = Valores predeterminados si se elige el parámetro resistividad en lugar de la conductividad.

| Parámetro                       | Subparámetro  | Valor                     | Unidad          |
|---------------------------------|---------------|---------------------------|-----------------|
| Salida analógica                | 1             | a – ORP                   | mV ORP          |
|                                 | 2             | a – Ninguno               |                 |
| Todas las salidas<br>analógicas | Modo          | 4–20 mA                   |                 |
|                                 | Тіро          | Normal                    |                 |
|                                 | Alarma        | Desactivado               |                 |
|                                 | Modo de pausa | Último valor              |                 |
| ORP                             | Valor 4 mA    | -500                      | mV              |
|                                 | Valor 20 mA   | +500                      | mV              |
| Punto de referencia 1           | Medición      | a                         |                 |
|                                 | Тіро          | Desactivado               |                 |
|                                 | Valor alto    | +500                      | mV              |
|                                 | Valor bajo    | -500                      | mV              |
|                                 | Relé          | 2                         |                 |
| Punto de referencia 2           | Medición      | Ninguno (2.º canal: c)    |                 |
|                                 | Тіро          | Desactivado               |                 |
|                                 | Valor alto    | Ninguno (2.º canal: +500) | (2.° canal: mV) |
|                                 | Valor bajo    | Ninguno (2.º canal: +500) | (2.° canal: mV) |
|                                 | Relé          | 2                         |                 |
| Resolución                      | ORP           | autom.                    | mV              |

## 16.3.4 ORP

# 17 Garantía

METTLER-TOLEDO garantiza que este producto estará libre de desviaciones significativas en sus materiales y mano de obra durante un periodo de un año a partir de la fecha de compra. Si son necesarias reparaciones y no son resultado de abuso o mal uso durante el periodo de garantía, devuelva el producto enviándolo con gastos prepagados y la reparación se realizará sin ningún coste por su parte. El departamento de atención al cliente de METTLER-TOLEDO determinará si el problema del producto se debe a algún tipo desviación o a abuso por parte del cliente. Los productos fuera del periodo de validez de la garantía se repararán por un precio fijado.

La garantía arriba expuesta es la única garantía que ofrece METTLER-TOLEDO y sustituye a cualquier otra garantía, explícita o implícita, incluyendo, aunque sin limitarse a ello, las garantías implícitas de comerciabilidad e idoneidad para un propósito concreto. METTLER-TOLEDO no se hará responsable de ninguna pérdida, gasto o daño causado, al que se haya contribuido o que surja de los actos u omisiones del comprador o de terceros, tanto si son resultado de negligencia como de cualquier otro tipo. En ningún caso, la responsabilidad de METTLER-TOLEDO por cualquier causa o acción superará el coste del artículo en el caso de reclamación, basada en contrato, garantía, indemnización o responsabilidad extracontractual (incluyendo negligencia).

# 18 Certificado

Mettler-Toledo Thornton, Inc., 36 Middlesex Turnpike, Bedford, MA 01730, EE. UU., ha obtenido la homologación de Underwriters Laboratories para el modelo de transmisores M200 easy. Cuentan con la marca cULus Listed, lo que significa que los productos han sido evaluados según las normas ANSI/UL y CSA aplicables para su uso en EE. UU. y Canadá.

# **19** Tablas de tampones

Los transmisores M200 easy tienen la capacidad de realizar de forma automática el reconocimiento de tampones de pH. Las siguientes tablas muestran los diferentes tampones estándar que se reconocen de forma automática.

| Temp. (°C) | pH de soluciones tampón |      |      |      |
|------------|-------------------------|------|------|------|
| 0          | 2,03                    | 4,01 | 7,12 | 9,52 |
| 5          | 2,02                    | 4,01 | 7,09 | 9,45 |
| 10         | 2,01                    | 4,00 | 7,06 | 9,38 |
| 15         | 2,00                    | 4,00 | 7,04 | 9,32 |
| 20         | 2,00                    | 4,00 | 7,02 | 9,26 |
| 25         | 2,00                    | 4,01 | 7,00 | 9,21 |
| 30         | 1,99                    | 4,01 | 6,99 | 9,16 |
| 35         | 1,99                    | 4,02 | 6,98 | 9,11 |
| 40         | 1,98                    | 4,03 | 6,97 | 9,06 |
| 45         | 1,98                    | 4,04 | 6,97 | 9,03 |
| 50         | 1,98                    | 4,06 | 6,97 | 8,99 |
| 55         | 1,98                    | 4,08 | 6,98 | 8,96 |
| 60         | 1,98                    | 4,10 | 6,98 | 8,93 |
| 65         | 1,99                    | 4,13 | 6,99 | 8,90 |
| 70         | 1,99                    | 4,16 | 7,00 | 8,88 |
| 75         | 2,00                    | 4,19 | 7,02 | 8,85 |
| 80         | 2,00                    | 4,22 | 7,04 | 8,83 |
| 85         | 2,00                    | 4,26 | 7,06 | 8,81 |
| 90         | 2,00                    | 4,30 | 7,09 | 8,79 |
| 95         | 2,00                    | 4,35 | 7,12 | 8,77 |

## 19.1 Mettler-9

## 19.2 Mettler-10

| Temp. (°C) | pH de soluciones | tampón |      |       |
|------------|------------------|--------|------|-------|
| 0          | 2,03             | 4,01   | 7,12 | 10,32 |
| 5          | 2,02             | 4,01   | 7,09 | 10,25 |
| 10         | 2,01             | 4,00   | 7,06 | 10,18 |
| 15         | 2,00             | 4,00   | 7,04 | 10,12 |
| 20         | 2,00             | 4,00   | 7,02 | 10,06 |
| 25         | 2,00             | 4,01   | 7,00 | 10,01 |
| 30         | 1,99             | 4,01   | 6,99 | 9,97  |
| 35         | 1,99             | 4,02   | 6,98 | 9,93  |
| 40         | 1,98             | 4,03   | 6,97 | 9,89  |
| 45         | 1,98             | 4,04   | 6,97 | 9,86  |
| 50         | 1,98             | 4,06   | 6,97 | 9,83  |
| 55         | 1,98             | 4,08   | 6,98 | 9,83  |
| 60         | 1,98             | 4,10   | 6,98 | 9,83  |
| 65         | 1,99             | 4,13   | 6,99 | 9,83  |
| 70         | 1,99             | 4,16   | 7,00 | 9,83  |
| 75         | 2,00             | 4,19   | 7,02 | 9,83  |
| 80         | 2,00             | 4,22   | 7,04 | 9,83  |
| 85         | 2,00             | 4,26   | 7,06 | 9,83  |
| 90         | 2,00             | 4,30   | 7,09 | 9,83  |
| 95         | 2,00             | 4,35   | 7,12 | 9,83  |
| Temp. (°C) | Temp. (°C) <b>pH de soluciones tampón</b> |       |       |       |        |
|------------|-------------------------------------------|-------|-------|-------|--------|
| 0          | 1,67                                      | 4,00  | 7,115 | 10,32 | 13,42  |
| 5          | 1,67                                      | 4,00  | 7,085 | 10,25 | 13,21  |
| 10         | 1,67                                      | 4,00  | 7,06  | 10,18 | 13,01  |
| 15         | 1,67                                      | 4,00  | 7,04  | 10,12 | 12,80  |
| 20         | 1,675                                     | 4,00  | 7,015 | 10,06 | 12,64  |
| 25         | 1,68                                      | 4,005 | 7,00  | 10,01 | 12,46  |
| 30         | 1,68                                      | 4,015 | 6,985 | 9,97  | 12,30  |
| 35         | 1,69                                      | 4,025 | 6,98  | 9,93  | 12,13  |
| 40         | 1,69                                      | 4,03  | 6,975 | 9,89  | 11,99  |
| 45         | 1,70                                      | 4,045 | 6,975 | 9,86  | 11,84  |
| 50         | 1,705                                     | 4,06  | 6,97  | 9,83  | 11,71  |
| 55         | 1,715                                     | 4,075 | 6,97  | 9.83* | 11,57  |
| 60         | 1,72                                      | 4,085 | 6,97  | 9.83* | 11,45  |
| 65         | 1,73                                      | 4,10  | 6,98  | 9.83* | 11.45* |
| 70         | 1,74                                      | 4,13  | 6,99  | 9.83* | 11.45* |
| 75         | 1,75                                      | 4,14  | 7,01  | 9.83* | 11.45* |
| 80         | 1,765                                     | 4,16  | 7,03  | 9.83* | 11.45* |
| 85         | 1,78                                      | 4,18  | 7,05  | 9.83* | 11.45* |
| 90         | 1,79                                      | 4,21  | 7,08  | 9.83* | 11.45* |
| 95         | 1,805                                     | 4,23  | 7,11  | 9.83* | 11.45* |

### 19.3 Tampones técnicos NIST

\* Extrapolados

#### Temp. (°C) pH de soluciones tampón 0 5 1,668 4,004 6,950 9,392 10 1,670 4,001 6,922 9,331 15 1,672 4,001 9,277 6,900 20 1,676 4,003 6,880 9,228 25 1,680 4,008 6,865 9,184 30 1,685 4,015 9,144 6,853 35 1,694 4,028 6,841 9,095 40 1,697 4,036 9,076 6,837 45 1,704 4,049 6,834 9,046 50 1,712 4,064 6.833 9,018 55 1,715 4,075 6,834 8,985 60 1,723 4,091 6,836 8,962 70 1,743 4,126 6,845 8,921 80 1,766 4,164 8,885 6,859 90 1,792 4,205 6,877 8,850 95 1,806 4,227 6,886 8,833

### 19.4 Tampones NIST estándar (DIN 19266: 2000–01)

**NOTA:** los valores de pH(S) de las cargas individuales de los materiales de referencia secundaria están documentados en un certificado de un laboratorio acreditado. El certificado se suministra con los materiales correspondientes del tampón. Solo pueden utilizarse estos valores de pH(S) como valores estándar para los materiales de referencia secundaria del tampón. Por consiguiente, este estándar no incluye una tabla con valores de pH estándar para su uso práctico. La tabla anterior solo ofrece ejemplos de valores de pH(PS) para su orientación.

### 19.5 Tampones Hach

Valores de tampón de hasta 60 °C, según especifica Bergmann & Beving Process AB.

| Temp. (°C) | pH de soluciones tampón |       |       |  |
|------------|-------------------------|-------|-------|--|
| 0          | 4,00                    | 7,14  | 10,30 |  |
| 5          | 4,00                    | 7,10  | 10,23 |  |
| 10         | 4,00                    | 7,04  | 10,11 |  |
| 15         | 4,00                    | 7,04  | 10,11 |  |
| 20         | 4,00                    | 7,02  | 10,05 |  |
| 25         | 4,01                    | 7,00  | 10,00 |  |
| 30         | 4,01                    | 6,99  | 9,96  |  |
| 35         | 4,02                    | 6,98  | 9,92  |  |
| 40         | 4,03                    | 6,98  | 9,88  |  |
| 45         | 4,05                    | 6,98  | 9,85  |  |
| 50         | 4,06                    | 6,98  | 9,82  |  |
| 55         | 4,07                    | 6,98  | 9,79  |  |
| 60         | 4,09                    | 6,99  | 9,76  |  |
| 65         | 4.09*                   | 6.99* | 9.76* |  |
| 70         | 4.09*                   | 6.99* | 9.76* |  |
| 75         | 4.09*                   | 6.99* | 9.76* |  |
| 80         | 4.09*                   | 6.99* | 9.76* |  |
| 85         | 4.09*                   | 6.99* | 9.76* |  |
| 90         | 4.09*                   | 6.99* | 9.76* |  |
| 95         | 4.09*                   | 6.99* | 9.76* |  |

\* Valores complementados

# 19.6 Tampones Ciba (94)

| Temp. (°C) | pH de soluciones tampón |       |       |       |
|------------|-------------------------|-------|-------|-------|
| 0          | 2,04                    | 4,00  | 7,10  | 10,30 |
| 5          | 2,09                    | 4,02  | 7,08  | 10,21 |
| 10         | 2,07                    | 4,00  | 7,05  | 10,14 |
| 15         | 2,08                    | 4,00  | 7,02  | 10,06 |
| 20         | 2,09                    | 4,01  | 6,98  | 9,99  |
| 25         | 2,08                    | 4,02  | 6,98  | 9,95  |
| 30         | 2,06                    | 4,00  | 6,96  | 9,89  |
| 35         | 2,06                    | 4,01  | 6,95  | 9,85  |
| 40         | 2,07                    | 4,02  | 6,94  | 9,81  |
| 45         | 2,06                    | 4,03  | 6,93  | 9,77  |
| 50         | 2,06                    | 4,04  | 6,93  | 9,73  |
| 55         | 2,05                    | 4,05  | 6,91  | 9,68  |
| 60         | 2,08                    | 4,10  | 6,93  | 9,66  |
| 65         | 2.07*                   | 4.10* | 6.92* | 9.61* |
| 70         | 2,07                    | 4,11  | 6,92  | 9,57  |
| 75         | 2.04*                   | 4.13* | 6.92* | 9.54* |
| 80         | 2,02                    | 4,15  | 6,93  | 9,52  |
| 85         | 2.03*                   | 4.17* | 6.95* | 9.47* |
| 90         | 2,04                    | 4,20  | 6,97  | 9,43  |
| 95         | 2.05*                   | 4.22* | 6.99* | 9.38* |

\* Extrapolados

| Temp. (°C) | pH de soluciones tampón |      |      |      |       |
|------------|-------------------------|------|------|------|-------|
| 0          | 2,01                    | 4,05 | 7,13 | 9,24 | 12,58 |
| 5          | 2,01                    | 4,05 | 7,07 | 9,16 | 12,41 |
| 10         | 2,01                    | 4,02 | 7,05 | 9,11 | 12,26 |
| 15         | 2,00                    | 4,01 | 7,02 | 9,05 | 12,10 |
| 20         | 2,00                    | 4,00 | 7,00 | 9,00 | 12,00 |
| 25         | 2,00                    | 4,01 | 6,98 | 8,95 | 11,88 |
| 30         | 2,00                    | 4,01 | 6,98 | 8,91 | 11,72 |
| 35         | 2,00                    | 4,01 | 6,96 | 8,88 | 11,67 |
| 40         | 2,00                    | 4,01 | 6,95 | 8,85 | 11,54 |
| 45         | 2,00                    | 4,01 | 6,95 | 8,82 | 11,44 |
| 50         | 2,00                    | 4,00 | 6,95 | 8,79 | 11,33 |
| 55         | 2,00                    | 4,00 | 6,95 | 8,76 | 11,19 |
| 60         | 2,00                    | 4,00 | 6,96 | 8,73 | 11,04 |
| 65         | 2,00                    | 4,00 | 6,96 | 8,72 | 10,97 |
| 70         | 2,01                    | 4,00 | 6,96 | 8,70 | 10,90 |
| 75         | 2,01                    | 4,00 | 6,96 | 8,68 | 10,80 |
| 80         | 2,01                    | 4,00 | 6,97 | 8,66 | 10,70 |
| 85         | 2,01                    | 4,00 | 6,98 | 8,65 | 10,59 |
| 90         | 2,01                    | 4,00 | 7,00 | 8,64 | 10,48 |
| 95         | 2,01                    | 4,00 | 7,02 | 8,64 | 10,37 |

# 19.7 Merck Titrisole, Riedel-de-Haën Fixanale

# **19.8 Tampones WTW**

| Temp. (°C) | pH de soluciones tampón |      |      |       |
|------------|-------------------------|------|------|-------|
| 0          | 2,03                    | 4,01 | 7,12 | 10,65 |
| 5          | 2,02                    | 4,01 | 7,09 | 10,52 |
| 10         | 2,01                    | 4,00 | 7,06 | 10,39 |
| 15         | 2,00                    | 4,00 | 7,04 | 10,26 |
| 20         | 2,00                    | 4,00 | 7,02 | 10,13 |
| 25         | 2,00                    | 4,01 | 7,00 | 10,00 |
| 30         | 1,99                    | 4,01 | 6,99 | 9,87  |
| 35         | 1,99                    | 4,02 | 6,98 | 9,74  |
| 40         | 1,98                    | 4,03 | 6,97 | 9,61  |
| 45         | 1,98                    | 4,04 | 6,97 | 9,48  |
| 50         | 1,98                    | 4,06 | 6,97 | 9,35  |
| 55         | 1,98                    | 4,08 | 6,98 |       |
| 60         | 1,98                    | 4,10 | 6,98 |       |
| 65         | 1,99                    | 4,13 | 6,99 |       |
| 70         | 2,00                    | 4,16 | 7,00 |       |
| 75         | 2,00                    | 4,19 | 7,02 |       |
| 80         | 2,00                    | 4,22 | 7,04 |       |
| 85         | 2,00                    | 4,26 | 7,06 |       |
| 90         | 2,00                    | 4,30 | 7,09 |       |
| 95         | 2,00                    | 4,35 | 7,12 |       |

### METTLER TOLEDO Organizaciones del mercado

#### Ventas y servicio:

#### Alemania

 Mettler-Toledo GmbH

 ProzeBanalytik

 Ockerweg 3

 D-35396 Gießen

 Tel.
 +49 641 507 333

 Fax
 +49 641 507 397

 e-mail
 prozess@mt.com

#### Australia

Mettler-Toledo Ltd. 220 Turner Street Port Melbourne AUS-3207 Melbourne/VIC Tel. +61 1300 659 761 Fax +61 3 9645 3935 e-mail info.mtaus@mt.com

#### Austria

Mettler-Toledo Ges.m.b.H. Südrandstraße 17 A-1230 Wien Tel. +43 1 604 19 80 Fax +43 1 604 28 80 e-mail infoprocess.mtat@mt.com

#### Brasil

Mettler-Toledo Ind. e Com. Ltda. Alameda Araguaia, 451 Alphaville BR-06455-000 Barueri/SP Tel. +55 11 4166 7444 Fax +55 11 4166 7401 e-mail mettler@mettler.com.br service@mettler.com.br

#### China

Mettler-Toledo Instruments (Shanghai) Co. Ltd. 589 Gui Ping Road Cao He Jing CN - 200233 Shanghai Tel. +86 21 64 85 04 35 Fax +86 21 64 85 33 51 e-mail mtcs@public.sta.net.cn

#### Corea del Sur

Mettler-Toledo (Korea) Ltd. Yeil Building 1 & 2 F 124-5, YangJe-Dong SeCho-Ku KR-137-130 Seoul Tel. +82 2 3498 3500 Fax +82 2 3498 3555 e-mail Sales\_MTKR@mt.com

#### Croacia

Mettler-Toledo d.o.o. Mandlova 3 HR-10000 Zagreb Tel. +385 1 292 06 33 Fax +385 1 295 81 40 e-mail mt.zagreb@mt.com

#### Dinamarca

Mettler-Toledo A/S Naverland 8 DK-2600 Glostrup Tel. +45 43 27 08 00 Fax +45 43 27 08 28 e-mail info.mtdk@mt.com

#### Eslovaquia

Mettler-Toledo s.r.o. Hattalova 12/A SK-83103 Bratislava Tel. +421 2 4444 12 20-2 Fax +421 2 4444 12 23 e-mail predaj@mt.com

#### Eslovenia

Mettler-Toledo d.o.o. Pot heroja Trtnika 26 SI-1261 Ljubljana-Dobrunje Tel. +386 1 530 80 50 Fax +386 1 562 17 89 e-majl keith.racman@mt.com

#### España

Mettler-Toledo S.A.E. C/Miguel Hernández, 69-71 ES-08908 L'Hospitalet de Llobregat (Barcelona) Tel. +34 93 223 76 00 Fax +34 93 223 76 01 e-mail bcn.centralita@mt.com

#### Estados Unidos/Canadá

 Mettler-Toledo Ingold, Inc.

 36 Middlesex Turnpike

 Bedford, MA 01730, USA

 Tel.
 +1 781 301 8800

 Tel. gratis
 +1 800 352 8763

 Fax
 +1 781 271 0681

 e-mail
 mtprous@mt.com

#### Francia

Mettler-Toledo Analyse Industrielle S.A.S. 30, Boulevard de Douaumont BP 949 F-75829 Paris Cedex 17 Tel. +33 1 47 37 06 00 Fax +33 1 47 37 46 26 e-mail mtpro-f@mt.com

#### Hungaría

Mettler-Toledo Kereskedelmi KFT Teve u. 41 HU-1139 Budapest Tel. +36 1 288 40 40 Fax +36 1 288 40 50 e-mail mthu@axelero.hu

#### India

Mettler-Toledo India Private Limited Amar Hill, Saki Vihar Road Powai IN-400 072 Mumbai Tel. +91 22 2857 0808 Fax +91 22 2857 5071 e-mail sales.mtin@mt.com

#### Inglaterra

Mettler-Toledo LTD 64 Boston Road, Beaumont Leys GB-Leicester LE4 1AW Tel. +44 116 235 7070 Fax +44 116 236 5500 e-mail enquire.mtuk@mt.com

#### Italia

Mettler-Toledo S.p.A. Via Vialba 42 I-20026 Novate Milanese Tel. +39 02 333 321 Fax +39 02 356 2973 e-mail customercare.italia@mt.com

#### Japón

Mettler-Toledo K.K. Process Division 4F Izumikan Sanbancho Bldg. 3-8 Sanbancho Chiyoda-ku JP-102-0075 Tokyo Tel. +81 3 3222 7103 Fax +81 3 3222 7118 eMail helpdesk.ing.jp@mt.com

#### Malasia

Mettler-Toledo (M) Sdn Bhd Bangunan Electroscon Holding, U 1-01 Lot 8 Jalan Astaka U8 / 84 Seksyen U8, Bukit Jelutong MY - 40150 Shah Alam Selangor Tel. +60 3 78 44 58 88 Fax +60 3 78 45 87 73 e-mail MT-MY.CustomerSupport@mt.com

#### Mexico

Mettler-Toledo S.A. de C.V. Ejercito Nacional #340 Col. Chapultepec Morales Del. Miguel Hidalgo MX-11570 México D.F. Tel. +52 55 1946 0900 e-mail ventas.lab@mt.com

#### Polonia

Mettler-Toledo (Poland) Sp.z.o.o. ul. Poleczki 21 PL-02-822 Warszawa Tel. +48 22 545 06 80 Fax +48 22 545 06 88 e-mail polska@mt.com

#### República Checa

 Meitler-Toledo s.r.o.

 Trebohosticka 2283/2

 CZ-100 00 Praha 10

 Tel.
 +420 2 72 123 150

 Fax
 +420 2 72 123 170

 e-mail
 sales.mtcz@mt.com

### Rusia

Mettler-Toledo Vostok ZAO Sretenskij Bulvar 6/1 Office 6 RU-101000 Moscow Tel. +7 495 621 56 66 Fax +7 495 621 63 53 e-mail inforus@mt.com

#### Singapur

Mettler-Toledo (S) Pte. Ltd. Block 28 Ayer Rajah Crescent # 05-01 SG-139959 Singapore Tel. +65 6890 00 11 Fax +65 6890 00 12 +65 6890 00 13 e-mail precision@mt.com

#### Suecia

 Mettler-Toledo AB

 Virkesvägen 10

 Box 92161

 SE-12008 Stockholm

 Tel.
 +46 8 702 50 00

 Fax
 +46 8 642 45 62

 e-mail
 sales.mts@mt.com

#### Suiza

Mettler-Toledo (Schweiz) GmbH Im Langacher Postfach CH-8606 Greifensee Tel. +41 44 944 45 45 Fax +41 44 944 45 10 e-mail salesola.ch@mt.com

#### Tailandia

Mettler-Toledo (Thailand) Ltd. 272 Soi Soonvijai 4 Rama 9 Rd., Bangkapi Huay Kwang TH-10320 Bangkok Tel. +66 2 723 03 00 Fax +66 2 719 64 79 e-mail MT-TH.ProcessSupport@mt.com

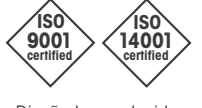

CE

Diseñado, producido y controlado según ISO 9001 / ISO 14001

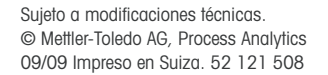

Mettler-Toledo AG, Process Analytics Im Hackacker 15, CH-8902 Urdorf, Suiza Tel. +41 44 729 62 11, fax +41 44 729 66 36